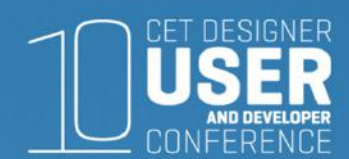

## Calculation View and Budgeting in CET Designer

Lisa Blackman, IIDA Emily Cooper *OfficeScapes* 

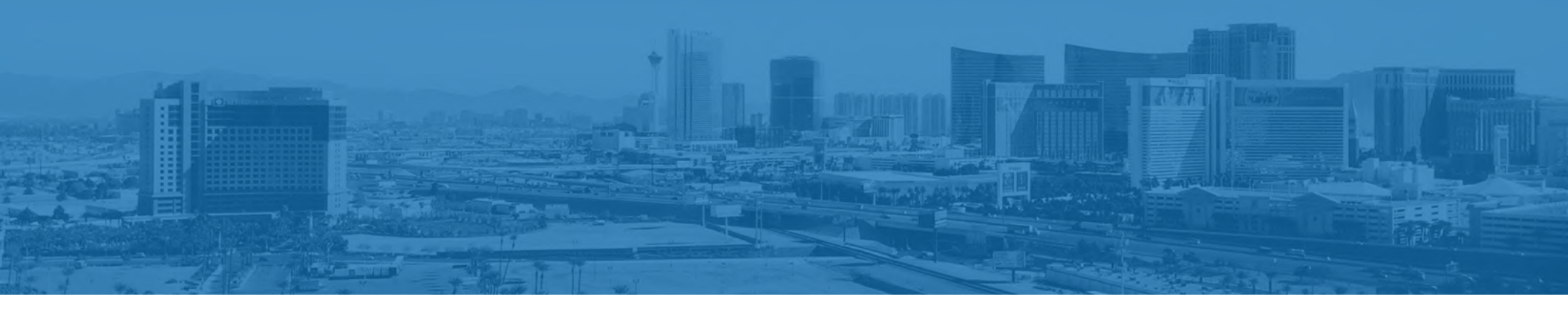

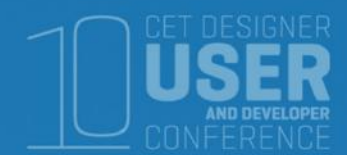

## Introduction

From your first client meeting to final sign-off, CET helps to clarify and communicate the budget and options for a project. Emily and Lisa will share their processes in using Calculation View and other tools in the program to simplify the project and stick to the budget.

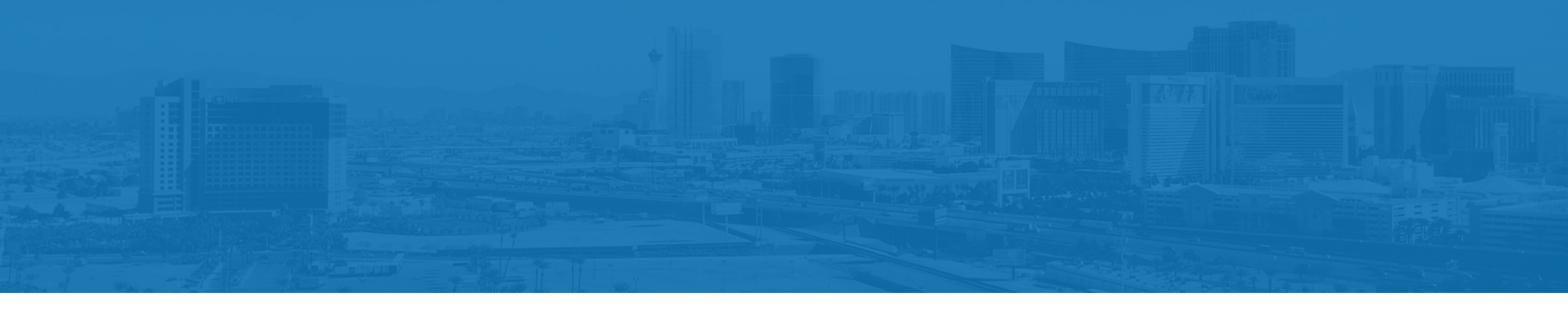

#### 01 WHAT IS A CET BUDGET?

Leveraging CET to your customer's benefit

### 03 BUDGETING USING CET

In the Calculation View – Internal and External Formats In Excel

05 Questions?

What do you want to know?

#### 02 GETTING "MOSTLY COMPLETE" SPECS QUICKLY

Schemes

Standard Options

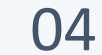

#### PRINTING BUDGETS FROM CET

Logos and Disclaimers Printing and Report Templates

# WHAT IS A CET BUDGET?

#### Client Budget

OFFICESCAPES This pricing is for budgetary purpose pricing will be provided when all pro-

have been finalized. Pricing shown b include Freight, Installation, Design 9

| ä    | Qty   | Part Number  | Description                                                                       | Sell               | Ext. Sell  |
|------|-------|--------------|-----------------------------------------------------------------------------------|--------------------|------------|
| Sea  | atina | Area         |                                                                                   |                    |            |
| 1    | 2     | TS3BC        | Campfire; Seating, Big Lounge                                                     | \$2,739.00         | \$5,478.00 |
| 2    | 1     | TS4TBL       | Campfire: Big Lamp                                                                | \$1,762.00         | \$1,762.00 |
| 3    | 1     | TS4TPT       | Campfire; Paper Table                                                             | \$1,030.00         | \$1,030.00 |
| 4    | 1     | TS4TWP       | Campfire; Table-Personal                                                          | \$450.00           | \$450.00   |
| 5    | 1     | TSBUOYWHITE  | Buoy; Seat, White, Cap                                                            | \$383.00           | \$383.00   |
|      |       |              |                                                                                   | Total Seating Area | \$9,103.00 |
| Wo   | rksta | tions        |                                                                                   |                    |            |
| 6    | 4     | 442A40       | Gesture; Chair, Wrapped back, Adjustable seat depth                               | \$1,766.00         | \$7,064.00 |
| 7    | 1     | 891700204MP  | Filler-Power Receptacle Opening, Quantity/20                                      | \$21.02            | \$21.02    |
| 8    | 4     | CQMS177207W  | Storage-Mid, Slim, Wall mount application, 17D x 72W x 7 1/2H                     | \$1,214.00         | \$4,856.00 |
| 9    | 4     | DSLEDF       | SOTO; Light-Task, LED, Freestanding                                               | \$321.00           | \$1,284.00 |
| 10   | 4     | FPAC1CC      | Eyesite; Monitor arm-Single, Standard crank column, C clamp bracket               | \$363.00           | \$1,452.00 |
| 11   | 4     | MIGRELRQ     | Migration; Desk-Rectangle, Electric                                               | \$1,443.00         | \$5,772.00 |
| 12   | 4     | RATCL1872P   | Top-Common, Square edge profile, Laminate, Proud front, 18 7/8D x 72W             | \$178.18           | \$712.73   |
| 13   | 4     | RLF18361AF   | Universal; Lateral file, Flush steel front, 1 1/2 high open / open, 18D x 36W     | \$382.73           | \$1,530.91 |
| 14   | 7     | RLF18361BP   | Universal; Lateral file, Proud steel front, 1 1/2 high drawer / drawer, 18D x 36W | \$567.27           | \$3,970.91 |
| 15   | 1     | RLF18361BP   | Universal; Lateral file, Proud steel front, 1 1/2 high drawer / drawer, 18D x 36W | \$416.59           | \$416.59   |
| 16   | 4     | TS71224LS    | Skin, Laminate, 12H x 24W                                                         | \$291.00           | \$1,164.00 |
| 17   | 4     | TS71230LS    | Skin, Laminate, 12H x 30W                                                         | \$302.00           | \$1,208.00 |
| 18   | 4     | TS71230SPW   | Window-Single pane, 12H x 30W                                                     | \$448.00           | \$1,792.00 |
| 19   | 28    | TS71236LS    | Skin, Laminate, 12H x 36W                                                         | \$311.00           | \$8,708.00 |
| 20   | 2     | TS71236LTSSW | Skin-Technology, Slatwall, Left hand cut out, 12H x 36W                           | \$380.00           | \$760.00   |
| 21   | 2     | TS71236RTSSW | Skin-Technology, Slatwall, Right hand cut out, 12H x 36W                          | \$380.00           | \$760.00   |
| 22   | 8     | TS71236SW    | Slatwall, 12H x 36W                                                               | \$321.00           | \$2,568.00 |
| 23   | 4     | TS71248LS    | Skin, Laminate, 12H x 48W                                                         | \$339.00           | \$1,356.00 |
| 24   | 4     | TS71272SPW   | Window-Single pane, 12H x 72W                                                     | \$701.00           | \$2,804.00 |
| 25   | 8     | TS72424LS    | Skin, Laminate, 24H x 24W                                                         | \$335.00           | \$2,680.00 |
| 26   | 4     | TS72424LSF   | Panel skin, Laminate, Floor, 24H x 24W                                            | \$353.00           | \$1,412.00 |
| 27   | 8     | TS72430LS    | Skin, Laminate, 24H x 30W                                                         | \$353.00           | \$2,824.00 |
| 28   | 4     | TS72430LSF   | Panel skin, Laminate, Floor, 24H x 30W                                            | \$370.00           | \$1,480.00 |
| 29   | 20    | TS72436LS    | Skin, Laminate, 24H x 36W                                                         | \$369.00           | \$7,380.00 |
| 30   | 6     | TS72442LS    | Skin, Laminate, 24H x 42W                                                         | \$386.00           | \$2,316.00 |
| 31   | 2     | TS72442LSF   | Panel skin, Laminate, Floor, 24H x 42W                                            | \$405.00           | \$810.00   |
| 32   | 8     | TS72448LS    | Skin, Laminate, 24H x 48W                                                         | \$403.00           | \$3,224.00 |
| 33   | 4     | TS72448LSF   | Panel skin, Laminate, Floor, 24H x 48W                                            | \$419.00           | \$1,676.00 |
| 34   | 4     | TS724THF     | Frame, Horizontal package, Thin, 24W                                              | \$78.00            | \$312.00   |
| 35   | 4     | TS730THF     | Frame-Horizontal package, Thin, 30W                                               | \$84.00            | \$336.00   |
| 36   | 4     | TS73624LS    | Skin, Laminate, 36H x 24W                                                         | \$376.00           | \$1,504.00 |
| 0.72 |       | TOTOCOOLO    | Alde Levels to Add - Add                                                          | A 117 00           | ## 000 00  |

## WHAT IS A CET BUDGET?

• • • • • • • • • • • • • •

A CET Budget is created using the Calculation View in CET

#### They <u>ARE:</u>

- High and Mid level budgets

- Pulse Points on a project

- A fast way to show cost implications

#### They <u>ARE NOT:</u>

- Final Specifications

- Final Pricing

- Something the client can take to the bank

#### WHAT IS A CET BUDGET?

### WHEN TO USE A CET BUDGET

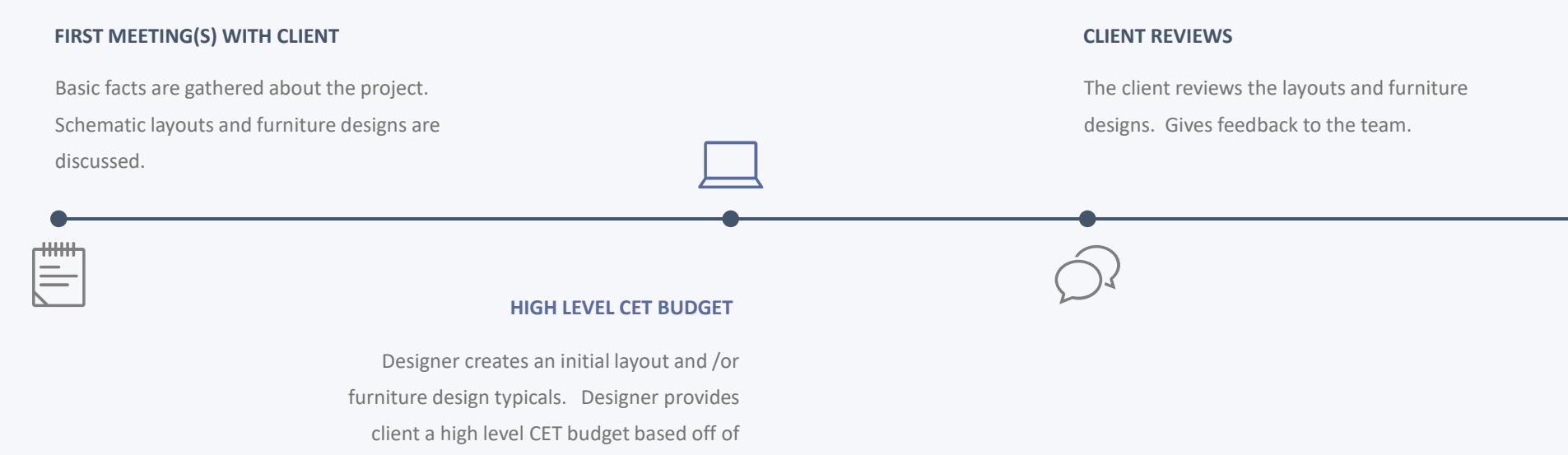

the floorplan or furniture designs.

#### WHAT IS A CET BUDGET?

## WHEN TO USE A CET BUDGET

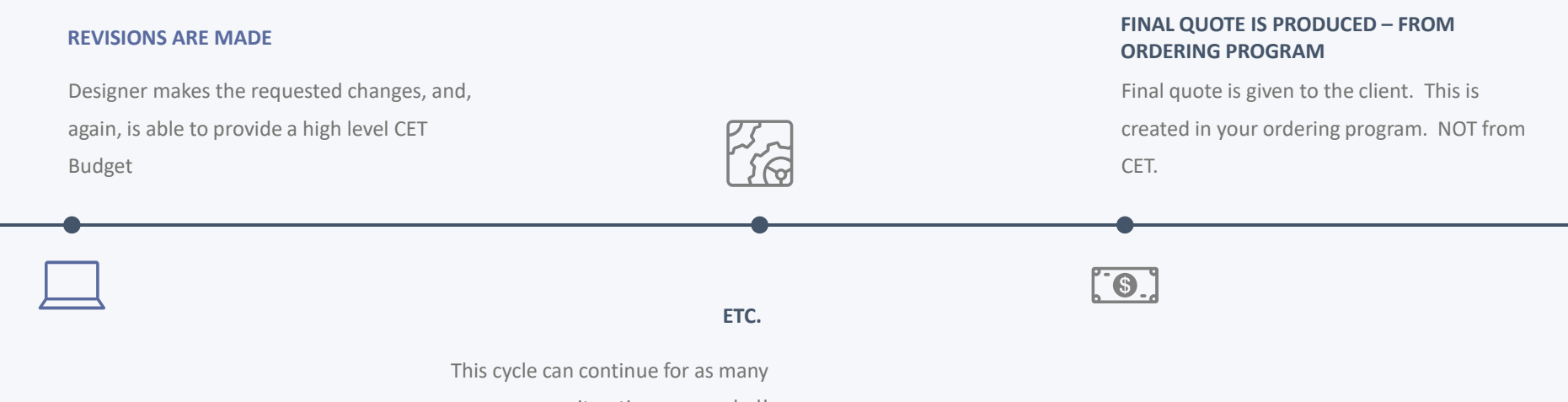

iterations as needed!

## GETTING "MOSTLY COMPLETE" SPECS QUICKLY

## WHY DO I WANT "MOSTLY COMPLETE" SPECS?

In order to use CET to provide budget pricing on a Project, there needs to be a basic level of detail in the drawings and specifications. The closer to complete the specs are – the more accurate the budget will be. But, as

CET budgets are used at the beginning of the design process, there shouldn't be too much time spent in the details just yet. So, here are some tips to make getting "mostly complete" specs easier and faster.

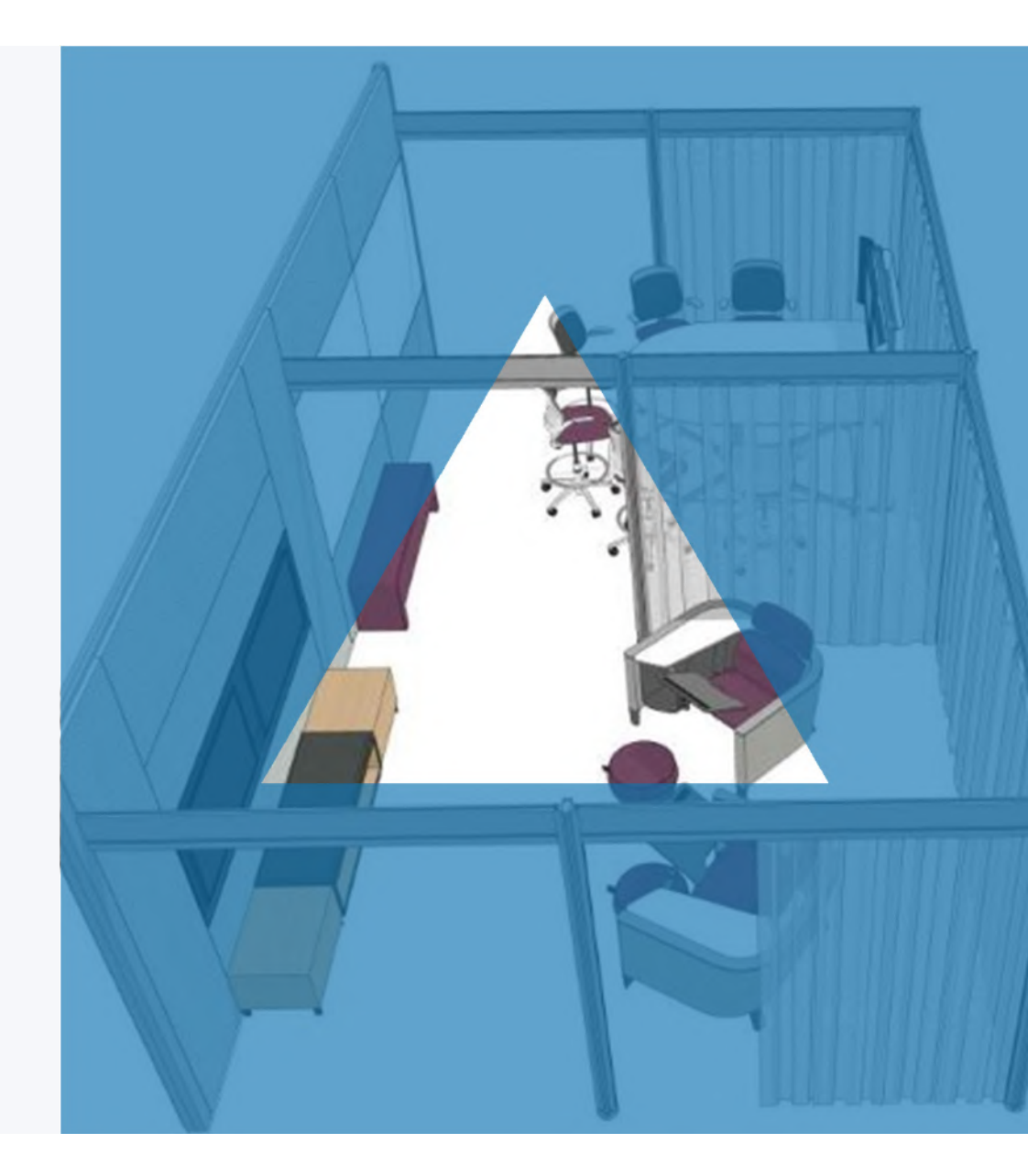

# USE SCHEMES

Many "Smart" objects in CET have Schemes that can be created, saved, and re-used. Schemes allow for inserted drawing objects to be optioned out at first click.

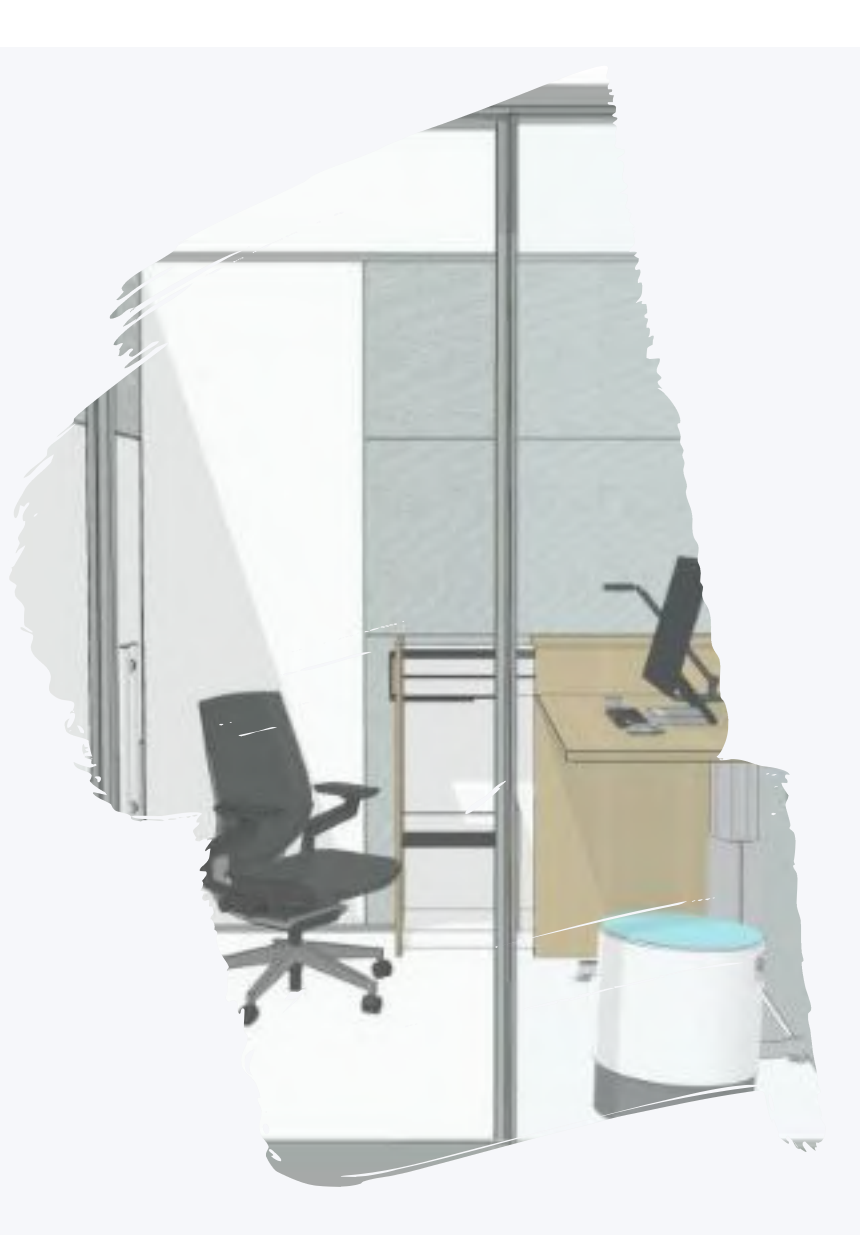

🖸 CET Designer 8.0 (64-bit) - CET Budget File 2.cmdrw (z:\Project Folders\CET User Conference 2017) - 2 open drawings

| 🖌 🐨 Emily 🚬                             | C Scheme Manager                                     |                      |
|-----------------------------------------|------------------------------------------------------|----------------------|
| How to +                                | Schemes destination folder                           |                      |
| ng Answer                               | ecooper\CET Documents\Schemes\                       |                      |
| Answer Panel Schemes                    |                                                      |                      |
| tures current 🔹 🔊                       | Group Answer Panel Features                          | 2                    |
| erials current 🔹 🔊                      | Schemes                                              |                      |
| s current 🔹 🔊                           | Default                                              | D New                |
| er current 💽 🔊                          | Oval Trim - Clear Glass<br>Oval Trim - Frosted Glass | Save                 |
| Answer Junction Legend 🛛 🔸 🍟            | Passport - Wood                                      | × Bernera            |
| llow Junction Legend                    | Slim Trim - Clear Glass                              | Kename               |
| Answer Junction Legend                  | Square Trim - Clear Glass                            | × Remove             |
|                                         | Square Trim - Frosted Glass                          | Jan Import           |
| Panels                                  |                                                      | Sev Export           |
| Vilow Specials                          |                                                      |                      |
|                                         |                                                      |                      |
|                                         | Properties                                           |                      |
|                                         | Panel Height 40                                      |                      |
| o g                                     | Top Cap Profile   Thin                               |                      |
|                                         | Top Cap Paint                                        |                      |
| ools 🔸 1                                | Base Trim  All knockouts                             | <u>•</u> L           |
| ark Junctions Manf. On/After 10/10/2011 | Thin Junction Trim Paint                             |                      |
| ark Junctions Manf. Before 10/10/2011   | Thin COH Trim  Paint                                 | <u>.</u>             |
|                                         | Sq/Oval Junction Trim   Paint                        | •                    |
|                                         | Sq/Oval COH Trim Paint                               | <u>•</u>             |
| Skin Materials                          | Sq/Oval COtt Profile  Slim                           | <u> </u>             |
| enerate Wood Skin Sets                  | Sq/Oval Stck Jct Trim Match Junction                 | • <b>-</b>           |
| ic Undecided PG •                       | Slider Door Lock                                     | E                    |
| 7241: ARCTIC >                          | Slider Key Key Plug                                  | <u>•</u> □           |
| el/MB                                   | Frameless Glass (Thin Trim) Recessed                 | <u>.</u>             |
| s 6500: CLEAR F                         | Frameless Glass Clear                                | •1                   |
| k Painted Glass Undecided PG F          | art Apply to                                         | a set for the set of |
| d Undecided >                           | All M TAG1 Seating A *                               |                      |
| wall 4799: PLATINI >                    | C Selected group M TAG2                              |                      |
| n-Painted Undecided PG •                | P C Tagged M TAG3 Office1 *                          |                      |
| -Slatwall                               | A Blocks Color Coding BLACK                          |                      |
|                                         | Frozen Jer General Markings Area 1                   |                      |
|                                         | 🕅 Qty. Tag User 1 💌                                  |                      |
| Power Settings +                        |                                                      |                      |
| enerate Non-PVC Power                   |                                                      |                      |

## CREATING AND EXPORTING A NEW SCHEME

#### **CREATING A NEW SCHEME**

1) Click on a Scheme box under a "Smart" product tab

2) Click "New"

3) Name your Scheme

4) Choose the product options you want

5) Click "Save"

#### **EXPORTING A SCHEME FOR OTHERS TO USE**

1) Click "Export"

2) Choose the Scheme(s) you wish to export

3) Navigate to a project folder or shared drive

4) Name and save your file

## IMPORTING A SAVED SCHEME

#### • • • • • • • • • • • • • • • •

- 1) Click "Import"
- 2) Navigate to the saved Scheme
- 3) Click Open
- 4) Your Scheme will load into CET!

**HINT:** Create and save basic schemes your company at large can use. For Example:

- Warm Colors
- Cool Colors
- Base Bid Options

| CET Designer 8.0 (64-bit) - CET Budget File 2.cmdrw (z:\Pro | ject Folders\CET User Conference 2017) - 2. open drawings      |                     |
|-------------------------------------------------------------|----------------------------------------------------------------|---------------------|
| File Edit Tools Arrange Views Drawings H                    | elp Support Marketplace Design (Show all) 🔻 🖗 Downloading Cate | alogues data . Show |
| 🗅 🐸 📓 🖓 🍓 💃 🛍 🔂 🗠 🗠                                         | 31, A. X. Q. Q. Q. 🖸 🖬 🖬 🖬 🖉 Snap 🖈 💯 💭                        | •• 7 5 5 X ¥        |
| 🕒 🚯 🚯 🚯 Emily 💻                                             | E Scheme Manager                                               | ×                   |
| How to                                                      | Schemes destination folder                                     |                     |
| Using Answer                                                | ecooper\CET Documents\Schemes\                                 |                     |
| Answer Panel Schemes                                        |                                                                |                     |
| Features Slim Trim - Clear G •                              | Group Answer Panel Features                                    | •                   |
| Materials Showroom Visit 💌 🔊                                | Schemes                                                        |                     |
| Skins Showroom Visit 💌 🔊                                    | Default                                                        | C New               |
| Power Showroom Visit 💌 🔊                                    | Oval Trim - Clear Glass                                        | Course .            |
| Answer Junction Legend                                      | Passport - Wood                                                | avec 📷              |
| Allow Junction Legend                                       | Slim Trim - Clear Glass                                        | * Rename            |
| Answer Junction Legend                                      | Square Trim - Clear Glass                                      | × Remove            |
|                                                             | Square Trim - Frosted Glass                                    | 🥪 Import            |
| Panels                                                      |                                                                | Seport              |
| Allow Specials                                              |                                                                |                     |
|                                                             |                                                                |                     |
|                                                             | Properties                                                     |                     |
|                                                             | Too Cao Profile This                                           | • •                 |
| s/0 0 G                                                     | Top Cap Plant                                                  |                     |
|                                                             | Para Trim All knockoute                                        | <u> </u>            |
| Tools                                                       | This Justice Tein Wood                                         |                     |
| Mark Junctions Manf. On/After 10/10/2011                    | This COH Trim Paint                                            | · · ·               |
| Mark Junctions Manf. Before 10/10/2011                      | Se/Oval Junction Trim Paint                                    |                     |
|                                                             | SelOval CON Trim Paint                                         |                     |
| and and                                                     | Sa/Oval COH Profile Slim                                       |                     |
| 👻 Skin Materials 🔅 👫                                        | So/Oval Stok lot Trim Match Junction                           |                     |
| Generate Wood Skin Sets                                     | Slider Door Lock                                               | 5                   |
| Fabric Undecided PG +                                       | Slider Key Key Plug                                            |                     |
| Steel/MB                                                    | Frameless Glass (Thin Trim) Recessed                           | • •                 |
| Glass 6500: CLEAR + +                                       | Frameless Glass Clear                                          |                     |
| Laminate 2730: ARCTIC                                       |                                                                |                     |
| Back Painted Glass Undecided PG + Sma<br>Tool               | Apply to                                                       |                     |
| Slatwall                                                    | V All M TAGI Seating A .                                       |                     |
| Tech-Painted                                                | C Selected group M TAG2                                        |                     |
| Tech-Fabric Undecided PG +                                  | K Blocks     K Color Contine In acre 1                         |                     |
| Tech-Slatwall                                               | Frozen                                                         |                     |
|                                                             | M                                                              |                     |
| Power Settings                                              |                                                                |                     |
| Generate Non-PVC Power                                      | 1                                                              | × ×                 |
| Power Modular                                               | Apply                                                          | OK Close            |
| <ul> <li>Panel Wiring and Cabling</li> </ul>                |                                                                |                     |

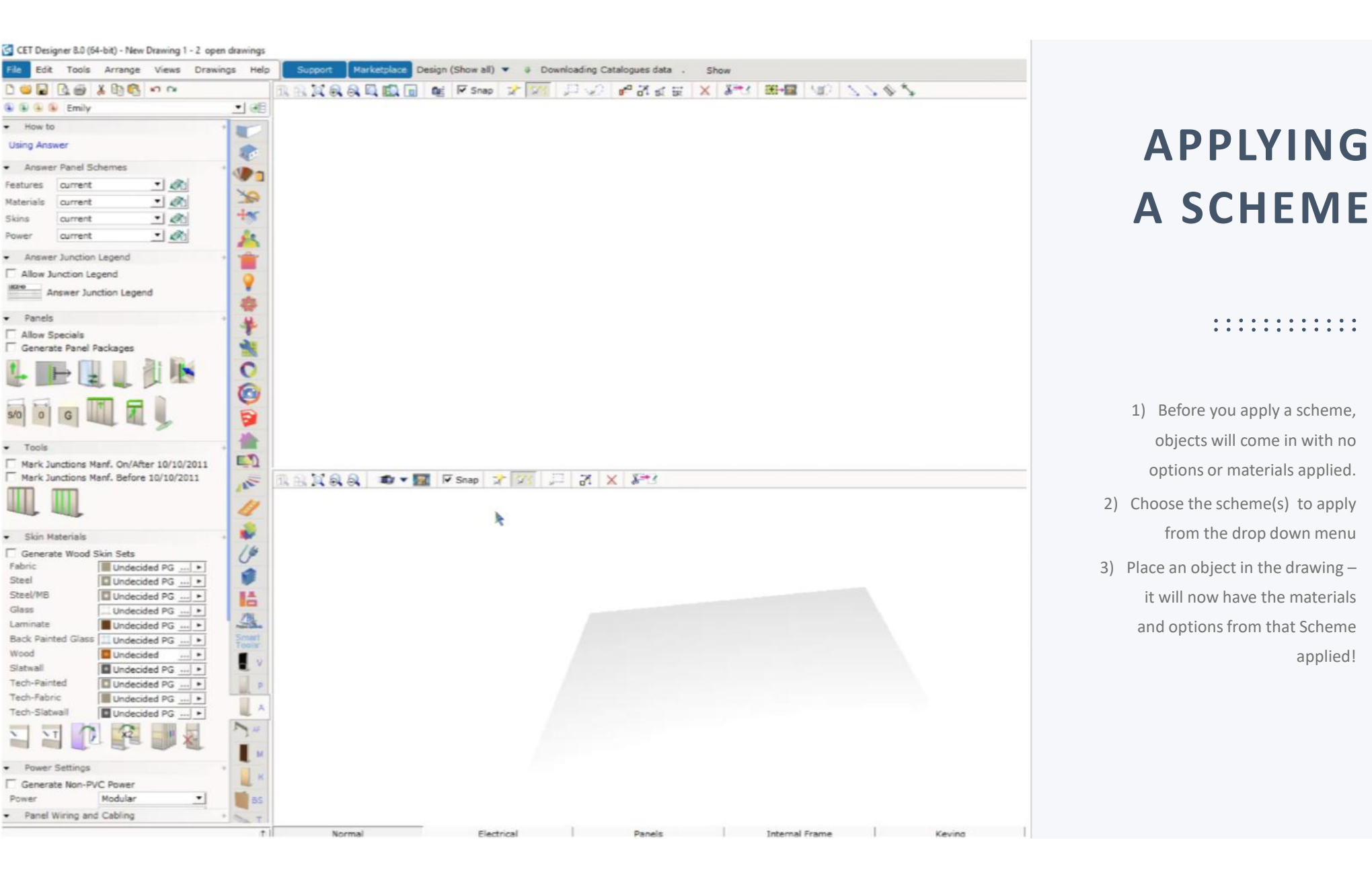

applied!

# USE STANDARD OPTIONS

民治市

When creating a floorplan using "related" Project Symbols (aka – more than one part number from a single product type), Standard Options enable applying repeated options with fewer clicks.

## CREATING STANDARD OPTIONS

1) Open to Project Symbols

2) Navigate to the part number and apply options.

 Once optioned – right click in the upper box that shows the selected options

 A dialogue box will appear – click "Add all to Standard Options"

The Standard options dialogue box will appear.
 Click on the entry just created to see all the options selected.

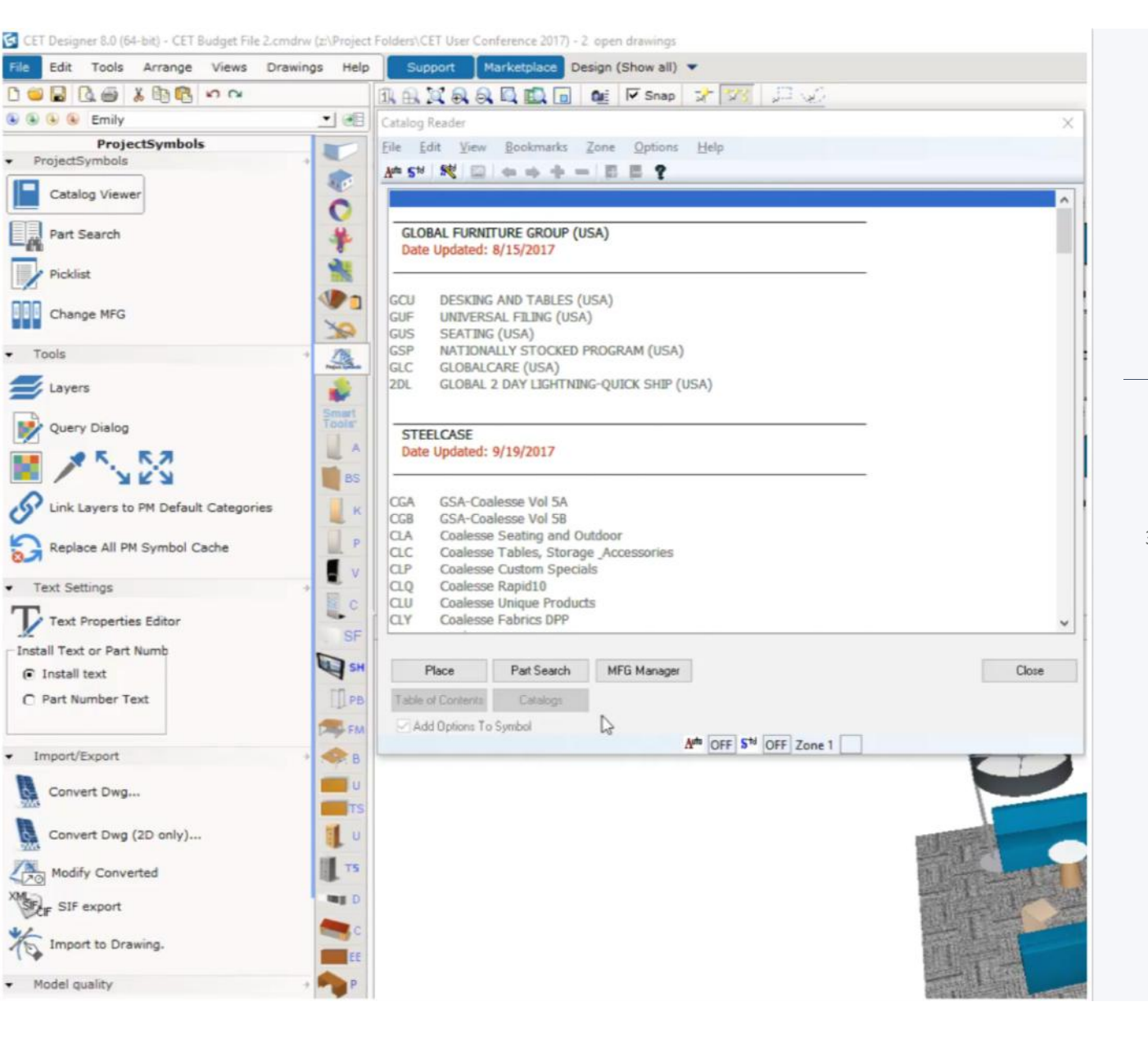

## APPLYING STANDARD OPTIONS

- Turn ON the "Auto" and "Std" toggles these can be found at bottom center and top left.
- Navigate to a product related to the one created with the Standard Options (Ex: A desk, and a pedestal from the same line.)
- Click on the part number, all shared options should auto populate – leaving only the options unique to that part number.

Emily • 38 Catalog Reader - GCU - DESKING AND TABLES (USA) ProjectSymbols File Edit View Bookmarks Zone Options Help 1 ProjectSymbols Catalog Viewer Desks Islands Part Search Corner Units YO Bridges tex Picklist Returns Credenzas <u>, 12</u> . Freestanding and Connectable Tables Change MFG Storage Hutches + Wall Mounted Overheads + Pigeon Holes + Tackboards Tools Accessories Layers 8 Reception Desks and Accessories Boadroom Tables + Accessories + Table Power ¥ Query Dialog Media Tables + Table Power 1 Collaborative Tables + Table Power Denver Bookcases C - Veneer - Desking E Laminate/Metal - Desking 0 Link Layers to PM Default Categories Benching E Tables 3 Replace All PM Symbol Cache Productivity Solutions and Desk Accessories 倫 Table Power and Technology Solutions Text Settings Education Workstations - eO+ Text Properties Editor 15 Install Text or Part Numb 1 Place Part Search MFG Manager Close Install text C Part Number Text Catalogs 14 Add Options To Symbol Att OFF Std OFF Zone 1 V4 Import/Export là Convert Dwg... 4 Convert Dwg (2D only) ... Modify Converted SF SIF export Import to Drawing. Model quality

 Support
 Marketplace
 Design (Show all)
 ▼
 Downloading (

 1
 1
 1
 1
 1
 1
 1
 1
 1
 1
 1
 1
 1
 1
 1
 1
 1
 1
 1
 1
 1
 1
 1
 1
 1
 1
 1
 1
 1
 1
 1
 1
 1
 1
 1
 1
 1
 1
 1
 1
 1
 1
 1
 1
 1
 1
 1
 1
 1
 1
 1
 1
 1
 1
 1
 1
 1
 1
 1
 1
 1
 1
 1
 1
 1
 1
 1
 1
 1
 1
 1
 1
 1
 1
 1
 1
 1
 1
 1
 1
 1
 1
 1
 1
 1
 1
 1
 1
 1
 1
 1
 1
 1
 1
 1
 1
 1
 1
 1<

🔄 CET Designer 8.0 (64-bit) - CET Budget File 2.cmdrw (z:\Project Folders\CET User Conference 2017) - 2. open drawings

Edit Tools Arrange Views Drawings Help

## **EXPORTING IMPORTING** & CLEARING

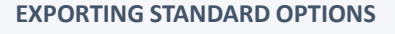

1) Navigate to the Standard Options dialogue box by clicking "Edit" – "Standard Options Edit"

2) Click "Save" to save the Standard Options to a project folder or shared drive

#### **IMPORTING STANDARD OPTIONS**

1) Click "Open" to load in a previously created Standard Options set

#### **CLEARING STANDARD OPTIONS**

1) Click "Clear" to remove the Standard Options

**NOTE:** The Catalogue Viewer must be closed and re-opened for "Clear" to have applied

| CET Designer 8.0 (64-bit) - CET Budget File 2.cmdrw     | s/Project Folders/CET User Conference 2017) - 2. open drawings                                                                                    |
|---------------------------------------------------------|----------------------------------------------------------------------------------------------------|
| File Edit Tools Arrange Views Drawing                   | Help Support Marketplace Design (Show all) 🔻 🏺 Downloading (                                                                                      |
| 0 😅 🖬 🕼 🖷 👗 🛅 🔀 🗢 🗠                                     | 🗊, 🗛, 💢 🔍 🔍 🛄 💼 🛛 🛍 🔽 Snap  🖅 💯                                                                                                    |
| 🖲 🖲 🕒 Emily                                             | Catalog Reader X                                                                                                    |
| ProjectSymbols     ProjectSymbols                       | File Edit View Bookmarks Zone Options Help                                                                                                    |
| Catalog Viewer                                          |                                                                                                    |
| Part Search                                             | GLOBAL FURNITURE GROUP (USA)<br>Date Updated: 8/15/2017                                                                                           |
| Change MFG                                              | GCU DESKING AND TABLES (USA)<br>GUF UNIVERSAL FILING (USA)<br>GUS SEATING (USA)                                                                   |
| Tools     Jayers                                        | GSP         NATIONALLY STOCKED PROGRAM (USA)           GLC         GLOBALCARE (USA)           2DL         GLOBAL 2 DAY LIGHTNING-QUICK SHIP (USA) |
| Query Dialog                                            | STEELCASE<br>Date Updated: 9/19/2017                                                                                                    |
| Link Layers to PM Default Categories                    | CGA GSA-Coalesse Vol 5A<br>CGB GSA-Coalesse Vol 58<br>CLA Coalesse Seating and Outdoor                                                            |
| Text Settings                                           | CLC Coalesse Tables, Storage Accessories     CLP Coalesse Custom Specials     CLQ Coalesse Rapid10                                                |
| Text Properties Editor                                  | CLU Coalesse Unique Products<br>CLY Coalesse Fabrics DPP                                                                                          |
| Install Text or Part Numb Install text Part Number Text | Place         Part Search         MFG Manager         Close           Image: Table of Contents         Catalogs         Catalogs         Close    |
| <ul> <li>✓ Import/Export</li> </ul>                     | Add Options To Symbol Add Options To Symbol Add Options To Symbol                                                                                 |
| Convert Dwg                                             |                                                                                                    |
| Convert Dwg (2D only)                                   | Smart Tools                                                                                                    |
| Modify Converted                                        |                                                                                                    |
| Import to Drawing.     Model quality                    |                                                                                                    |

# BUDGETING USING CET

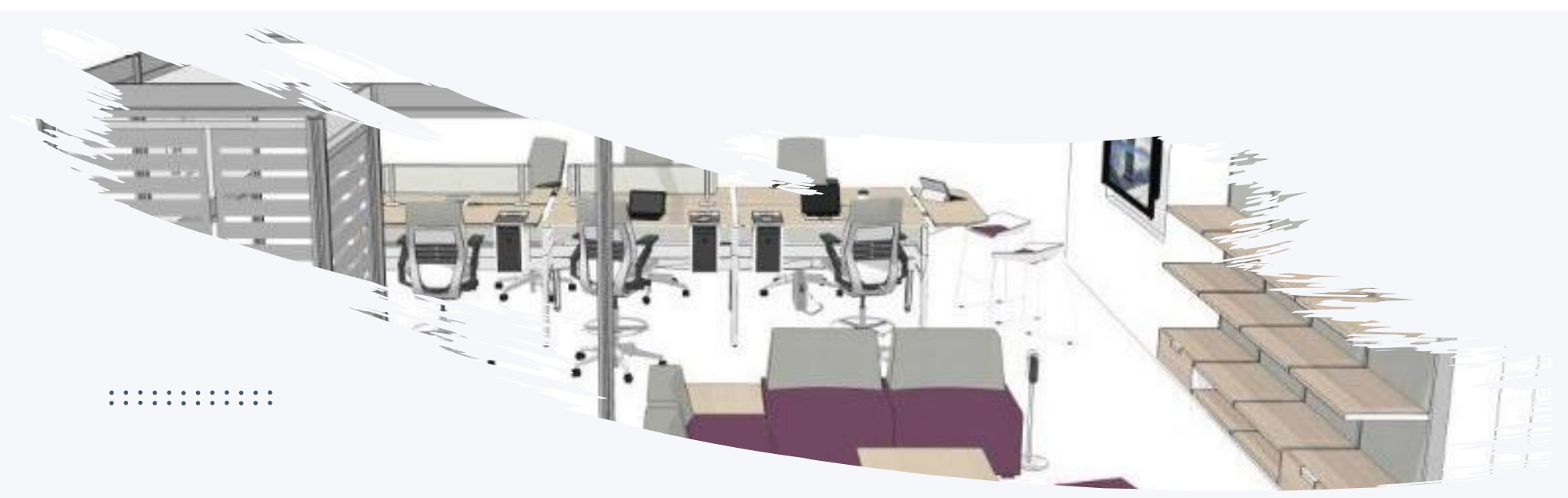

## **BUDGETING IN THE CET CALCULATION TOOL**

Use the Article Views in the Calculation tool to apply Discounting and Markup. We will be creating two Views today:

- Internal Pricing
- Client Budget

#### · · · · · · · · · · · · · · ·

## **PRICING BASICS**

List, Buy, Margin, Sell –what does it all mean? Our main focus as designers is NOT pricing, but if we are working with customers early in the sales cycle we need a basic understanding of pricing.

LIST – Manufacturer's published price

BUY – Dealer's cost

SELL – Customer's price

MARGIN –Difference between dealer's cost and customer's price

The manufacturer provides the discounting typically in a percentage off List.

The dealer decides on margin and that percentage is added to the Buy.

| Quantity | - Part Number | - Description -                                                                  | List -     | Ext. List - | Buy % - 💌 | Ext. Buy - | Margin % - | Ext. Sell - |
|----------|---------------|----------------------------------------------------------------------------------|------------|-------------|-----------|------------|------------|-------------|
|          |               |                                                                                  |            |             | 50 %      |            | 25 %       |             |
| 1        | Z204216RL     | Space Saver Return (Left) w/no pedestal + 16" Throat - 20D x 42W x 29H, ZIRA     | \$381.00   | \$381.00    | 50 %      | \$190.50   | 25 %       | \$254.00    |
| 1        | Z204216RR     | Space Saver Return (Right) w/no pedestal + 16" Throat - 20D x 42W x 29H, ZIRA    | \$381.00   | \$381.00    | 50 %      | \$190.50   | 25 %       | \$254.00    |
| 1        | Z3672E2R      | 36"d x 72"w x 29"h, Extended Corner, Single Pedestal, Rectangular Top Desk, File | \$1,928.00 | \$1,928.00  | 50 %      | \$964.00   | 25 %       | \$1,285.33  |
| 1        | Z3672E3L      | 36"d x 72"w x 29"h, Extended Corner, Single Pedestal, Rectangular Top Desk, Box  | \$2,324.00 | \$2,324.00  | 50 %      | \$1,162.00 | 25 %       | \$1,549.33  |
| 2        | Z42S36H       | Closed Hutches-W/Doors and One Fixed Shelf - 15D x 42W x 36H, ZIRA               | \$1,203.00 | \$2,406.00  | 50 %      | \$1,203.00 | 25 %       | \$1,604.0   |
|          |               |                                                                                  | Total GCU  | \$7,420.00  | 50 %      | \$3,710.00 | 25 %       | \$4,946.67  |
|          |               |                                                                                  |            |             | 60 %      |            | 20 %       |             |
| 8        | RLF18301P     | Universal: Lateral file, Proud steel front, 1 high, 18D x 30W                    | \$955.00   | \$7,640.00  | 60 %      | \$3.056.00 | 20 %       | \$3,820.00  |
|          |               |                                                                                  | Total SCF  | \$7,640.00  | 60 %      | \$3,056.00 | 20 %       | \$3,820.00  |
|          |               |                                                                                  |            |             |           |            |            |             |
|          |               |                                                                                  |            |             | 57.5 %    |            | 20 %       |             |
| 4        | 442A40        | Gesture; Chair, Wrapped back, Adjustable seat depth                              | \$1,630.00 | \$6,520.00  | 57.5 %    | \$2,771.00 | 20 %       | \$3,463.7   |
|          |               |                                                                                  | Total SCS  | \$6,520.00  | 57.5 %    | \$2,771.00 | 20 %       | \$3,463.75  |
|          |               |                                                                                  |            |             | 55 %      |            | 20 %       |             |
| 2        | COMT1760155   | Storage-Tall, Mid, Shared application, 17D x 60W x 15H                           | \$1,013.00 | \$2,026.00  | 55 %      | \$911.70   | 20 %       | \$1,139.6   |
|          |               |                                                                                  | Total SCX  | \$2,026.00  | 55 %      | \$911.70   | 20 %       | \$1,139.63  |
|          |               |                                                                                  |            |             | 56.5 %    |            | 20.%       |             |
| 4        | OLELRO        | Ology: Desk-Rectangle, Extended height                                           | \$3,723,00 | \$14,892,00 | 56.5.%    | \$6 478 07 | 20 %       | \$8.097.5   |
|          | outing        | ology) book holdingio, extended holgik                                           | Total SHD  | \$14,892.00 | 56.5 %    | \$6,478.02 | 20 %       | \$8,097.53  |
|          |               |                                                                                  |            |             | 2         |            |            |             |
|          |               |                                                                                  |            |             | 55 %      |            | 20 %       |             |
| 4        | DSSA246       | SOTO; Shelf-Standard, 24W x 6D                                                   | \$153.00   | \$612.00    | 55 %      | \$275.40   | 20 %       | \$344.25    |
| 4        | DSTB          | SOTO; Tool box                                                                   | \$34.00    | \$136.00    | 55 %      | \$61.20    | 20 %       | \$76.5      |
| 4        | DSUB          | SOTO; Utility box                                                                | \$34.00    | \$136.00    | 55 %      | \$61.20    | 20 %       | \$76.5      |
|          |               |                                                                                  | Total SWT  | \$884.00    | 55 %      | \$397.80   | 20 %       | \$497.25    |

## INTERNAL BUDGET SETTING UP THE VIEW

• • • • • • • • • • • • • •

1) Create a new Article View

Click on the Setting button (the yellow folder)

3) Name the view "Internal Pricing"

 Under the Columns tab, make sure the following options are selected:

Catalogue | Quantity | Part Number | Description | List | Ext. List | Buy % | Ext. Buy | Margin % | Ext. Sell

5) Under the Grouping tab, select Catalogue. This will group your products by Catalogue – which is often how discounting is applied

| le E     | dit  | a            | hoose manufacturer |            |                        |        |         |          |          |          |          |         |      |           |                 | Currency: U                                                                                                    |
|----------|------|--------------|--------------------|------------|------------------------|--------|---------|----------|----------|----------|----------|---------|------|-----------|-----------------|----------------------------------------------------------------------------------------------------|
| in       |      | 0            | 60                 |            |                        |        |         |          |          |          |          |         |      |           |                 |                                                                                                    |
| iter :   | eard | ch ł         | here               | Search 7 👃 | n x                    |        |         |          |          |          |          |         |      |           |                 |                                                                                                    |
|          | •    | i)           | Part Number -      | Options -  | Description -          | Area - | Depth - | Height - | Length - | Volume - | Weight - | Width - | SKU  | - Preview | - Package Count | - Pricelist                                                                                                    |
| EELO     | ASE  |              |                    | -          |                        |        |         |          |          |          |          |         |      |           |                 |                                                                                                    |
| TWG      |      |              |                    |            |                        |        |         |          |          |          |          |         |      |           |                 |                                                                                                    |
| 1        | 4    | 0            | DSLEDF             |            | SOTO; Light-Task, L    |        |         |          |          |          |          |         |      |           |                 |                                                                                                    |
|          | 4    | Ð            | FPAC1CC            |            | Eyesite; Monitor arr   |        |         |          |          |          |          |         |      |           |                 |                                                                                                    |
|          |      |              |                    |            |                        |        |         |          |          |          |          |         |      |           |                 | Total SW                                                                                                    |
|          |      |              |                    |            |                        |        |         |          |          |          |          |         |      |           | To              | tal STEELCAS                                                                                                    |
|          |      |              |                    |            |                        |        |         |          |          |          |          |         |      |           |                 |                                                                                                    |
| elca     | se   |              |                    |            |                        |        |         |          |          |          |          |         |      |           |                 |                                                                                                    |
| 3        |      | -            |                    |            | Film Daniel Daniel     |        |         |          |          |          |          |         |      |           |                 |                                                                                                    |
| 1        |      | <b>E</b>   [ | 891/00204MP        |            | Hiller-Power Recepti   |        |         |          |          |          |          |         |      |           |                 |                                                                                                    |
|          |      |              |                    |            |                        |        |         |          |          |          |          |         |      |           |                 | Total C                                                                                                    |
| F        |      |              |                    |            |                        |        |         |          |          |          |          |         |      |           |                 |                                                                                                    |
| ř. –     |      | n i          | PATCI 1872P        |            | Too-Common Saus        |        |         | 1        |          |          |          |         |      |           |                 |                                                                                                    |
| 1-       |      | 6            | RIF1R361AF         | -          | Universal: Lateral fi  |        |         |          |          |          | -        |         |      |           |                 |                                                                                                    |
| 1-       | -    | ñ.           | RIF183618P         |            | Universal: Lateral fi  |        |         |          |          |          |          |         |      |           | -               |                                                                                                    |
| -        | -    | 1            | RIF183618P         | _          | Universal- Lateral fi  |        |         |          |          |          |          |         |      |           |                 | -                                                                                                    |
| -        | 1    | 1            | UESMEDRHANS        | -          | Bracket, Medium, R     |        |         |          |          |          |          |         |      |           |                 | _                                                                                                    |
| ł        | 6    |              | arancon na         |            | and any meaning in     |        |         |          |          |          |          |         |      |           |                 | Total S(                                                                                                    |
|          |      |              |                    |            |                        |        |         |          |          |          |          |         |      |           |                 | 10101 51                                                                                                    |
| s        |      |              |                    |            |                        |        |         |          |          |          |          |         |      |           |                 |                                                                                                    |
| -<br>-   | 1.4  | n            | 442840             |            | Cartura: Chair Wes     |        |         |          |          |          |          |         |      | -         |                 | -                                                                                                    |
| 1-       |      | 6            | 447840             |            | Gesture: Chair, Wri    |        |         |          |          |          |          |         |      |           |                 |                                                                                                    |
| -        |      |              | 112110             |            | container chairy three |        |         |          |          |          |          |         |      |           |                 | Total SC                                                                                                    |
|          |      |              |                    |            |                        |        |         |          |          |          |          |         |      |           |                 |                                                                                                    |
| x        |      |              |                    |            |                        |        |         |          |          |          |          |         |      |           |                 |                                                                                                    |
| <u> </u> | 4    | D B          | COMS177207W        |            | Storage-Mid. Slim. 1   |        |         |          |          |          |          |         |      |           |                 |                                                                                                    |
|          |      |              |                    |            |                        |        |         |          |          |          |          |         |      |           |                 | Total S                                                                                                    |
|          |      |              |                    |            |                        |        |         |          |          |          |          |         |      |           |                 |                                                                                                    |
| D        |      |              |                    |            |                        |        |         |          |          |          |          |         |      |           |                 |                                                                                                    |
|          | 4    | D I          | MIGRELRO           |            | Migration: Desk-Rec    |        |         |          |          |          |          |         |      |           |                 |                                                                                                    |
|          |      |              |                    |            | ing anong a cost rear  |        |         |          |          |          |          |         |      |           |                 | Total SH                                                                                                    |
|          |      |              |                    |            |                        |        |         |          |          |          |          |         |      |           |                 |                                                                                                    |
| т        |      |              |                    |            |                        |        |         |          |          |          |          |         |      |           |                 |                                                                                                    |
|          |      | -            |                    |            |                        |        |         |          |          |          |          |         |      |           |                 |                                                                                                    |
|          |      | •            | WLTS               |            | Letter tray-Portrait,  |        |         |          |          |          |          |         | WLTS | -         |                 | 184 (USD)                                                                                                    |
|          | 1    |              |                    |            |                        |        |         |          |          |          |          |         |      |           |                 |                                                                                                    |
| 12.25    |      |              |                    |            |                        |        |         |          |          |          |          |         |      |           |                 | Ca curio                                                                                                    |
| ma       | ry   |              | -                  |            |                        |        |         |          |          |          |          |         |      |           |                 | Setting                                                                                                    |
|          |      |              | Compone            | ints       |                        |        |         |          |          |          |          |         |      |           | 0.00            | \$102,777.                                                                                                    |
|          |      |              | Discount           |            |                        |        |         |          |          |          |          |         |      |           | 0 %             | \$0.                                                                                                    |
|          |      |              | Pregnt             |            |                        |        |         |          |          |          |          |         |      |           |                 | \$0.                                                                                                    |
|          |      |              | Assembly           |            |                        |        |         |          |          |          |          |         |      |           |                 | \$0.                                                                                                    |
|          |      |              | Environme          | intal fees |                        |        |         |          |          |          |          |         |      |           |                 | 50                                                                                                    |
|          |      |              | Round              | down       |                        |        |         |          |          |          |          |         |      |           |                 | (47.0                                                                                                    |
|          |      |              | Total              | www.tit    |                        |        |         |          |          |          |          |         |      |           |                 | \$102 770                                                                                                    |
|          |      |              |                    |            |                        |        |         |          |          |          |          |         |      |           |                 | and the second second s |

## INTERNAL BUDGET APPLYING PRICING

• • • • • • • • • • • • • • •

- Buy % is the Discounting column. Apply discounting by clicking in the column and typing a number. Discounting can be applied to a whole group of product, or to individual lines
- Margin % is the Markup column apply markup in the same way
- Deleting Discounting or Markup. To delete it from a group, double click on the group title line and click the red "X in the dialogue box. To delete it from a line, click on the line – then the red "X"

| File 1 | Edit C     | hoose manuf | facturer |                         |                                                                                   |                                                                                                    |             |          |            | Currency            |
|--------|------------|-------------|----------|-------------------------|-----------------------------------------------------------------------------------|----------------------------------------------------------------------------------------------------|-------------|----------|------------|---------------------|
| tain   | IN         | TERNAL PRI  |          | × 0 10                  |                                                                                   |                                                                                                    |             |          |            |                     |
| Enter  | search     | here        | Searc    | 125 ×                   |                                                                                   |                                                                                                    |             |          |            |                     |
| #      | +          | Catalog -   | Quantity | Part Number             | Description -                                                                     | List -                                                                                                    | Ext. List - | Buy % -  | Ext. Buy - | Margin <sup>4</sup> |
| C\$3   |            |             |          |                         |                                                                                   |                                                                                                    |             | 100 %    |            | 100 1               |
| 1      | - (i)      | CS3         | 1        | 891700204MP             | Filler-Power Receptacle Opening, Quantity/20                                      | \$37.00                                                                                                    | \$37.00     | 100 %    | \$0.00     | 100                 |
|        |            |             |          |                         |                                                                                   | Total CS3                                                                                                    | \$37.00     | 100 %    | \$0.00     | 0 9                 |
| CE     |            |             |          |                         |                                                                                   |                                                                                                    |             | 0%       |            |                     |
| 2      | +1         | SCF         | 4        | RATCI 1872P             | Ton-Common, Square edge profile, Laminate, Proud front, 18 7/8D x 72W             | \$392.00                                                                                                    | \$1,568,00  | 100.55   | \$0.00     | 100                 |
| 3      | +1         | SCF         | 4        | RLF18351AF              | Universal: Lateral file, Flush steel front, 1 1/2 high open / open, 18D x 36W     | \$842.00                                                                                                    | \$3,368.00  | 100 %    | \$0.00     | 100                 |
| 4      | 4I)        | SCF         | 7        | RLF183618P              | Universal: Lateral file, Proud steel front, 1 1/2 high drawer / drawer, 18D x 36W | \$1.248.00                                                                                                    | \$8,736.00  | 100 %    | \$0.00     | 100                 |
| 5      | 4i)        | SCF         | 1        | RLF183618P              | Universal; Lateral file, Proud steel front, 1 1/2 high drawer / drawer, 18D x 36W | \$1,222.00                                                                                                    | \$1,222.00  | 100 %    | \$0.00     | 100                 |
| 6      |            | SCF         | 3        | UFSMEDRHANS             | Bracket, Medium, Right hand, Storage to panel application, Answer application     | \$85.00                                                                                                    | \$258.00    | 100 %    | \$0.00     | 100                 |
|        |            |             |          |                         |                                                                                   | Total SCF                                                                                                    | \$15,152.00 | 100 %    | \$0.00     | 0                   |
| CE.    |            |             |          |                         |                                                                                   |                                                                                                    |             | 0.85     |            |                     |
| 7      | +10        | SCS         | 3        | 442840                  | Gesture: Chair. Wranned back. Adjustable seat denth                               | \$1,765.00                                                                                                    | \$5,298,00  | 0%       | \$5,298,00 | 0                   |
| 8      | +1         | SCS         | 1        | 442A40                  | Gesture: Chair, Wrapped back, Adjustable seat depth                               | \$1,791.00                                                                                                    | \$1,791.00  | 0 %      | \$1,791.00 | 0                   |
|        |            | 1. STR.     |          |                         |                                                                                   | Total SCS                                                                                                    | \$7,089.00  | 0 %      | \$7,089.00 | 0                   |
|        |            |             |          |                         |                                                                                   |                                                                                                    |             |          |            |                     |
| LX .   |            |             |          |                         |                                                                                   |                                                                                                    |             | 100 %    |            | 100                 |
| 9      | •          | SCK         | 4        | CQMS177207W             | Storage-Mid, Siim, Wall mount application, 17D x 72W x 7 1/2H                     | \$1,214.00<br>Total SCX                                                                                                    | \$4,855.00  | 100 %    | \$0.00     | 100                 |
|        |            |             |          |                         |                                                                                   |                                                                                                    | .,          |          |            |                     |
| HD     |            |             |          |                         |                                                                                   |                                                                                                    |             | 0 %      |            | 0                   |
| 10     | •          | SHD         | 4        | MIGRELRQ                | Migration; Desk-Rectangle, Electric                                               | \$1,443.00                                                                                                    | \$5,772.00  | 0 %      | \$5,772.00 | 0                   |
|        |            |             |          |                         |                                                                                   | Total SHD                                                                                                    | \$5,772.00  | 0 %      | \$5,772.00 | 0                   |
| TW     |            |             |          |                         |                                                                                   |                                                                                                    |             | 0 %      |            | 0                   |
| 1      | +1)        | SWT         | 4        | DSLEDF                  | SOTO; Light-Task, LED, Freestanding                                               | \$321.00                                                                                                    | \$1,284.00  | 0 %      | \$1,284.00 | 0                   |
| 2      | +1         | SWT         | 4        | FPAC1CC                 | Eyesite; Monitor arm-Single, Standard orank column, C clamp bracket               | \$363.00                                                                                                    | \$1,452.00  | 0 %      | \$1,452.00 | 0                   |
| 3      | <b>(i)</b> | SWT         | 4        | WLTS                    | Letter tray-Portrait, 10W                                                         | \$38.00                                                                                                    | \$152.00    | 100 %    | \$0.00     | 100                 |
| 4      | (i)        | SWT         | 6        | WPCS                    | Pen / pencil cup                                                                  | \$38.00<br>Total SWT                                                                                                    | \$228.00    | 100 %    | \$0.00     | 100                 |
|        |            |             |          |                         |                                                                                   | Total Sw1                                                                                                    | \$3,110.00  | ~12.2 79 | \$2,730.00 | ~12                 |
| RN     |            |             |          |                         |                                                                                   | And the second second sec |             | 0 %      |            | 0                   |
| 5      | 48         | TRN         | 2        | TS3BC                   | Campfire; Seating, Big Lounge                                                     | \$2,739.00                                                                                                    | \$5,478.00  | 100 %    | \$0.00     | 100                 |
| 6      | •          | TRN         | 1        | TS4TBL                  | Campfire; Big Lamp                                                                | \$1,762.00                                                                                                    | \$1,762.00  | 100 %    | \$0.00     | 100                 |
| 7      | •          | TRN         | 1        | TS4TPT                  | Campfire; Paper Table                                                             | \$1,030.00                                                                                                    | \$1,030.00  | 100 %    | \$0.00     | 100                 |
| 8      | •1         | TRN         | 1        | TS4TWP                  | Camptire; Table-Personal                                                          | \$450.00                                                                                                    | \$450.00    | 100 %    | \$0.00     | 100                 |
| 9      | 41         | TRN         | 1        | TSBUCYWHITE             | Budy; Seat, White, Cap                                                            | \$383.00<br>Total TRN                                                                                                    | \$383.00    | 100 %    | \$0.00     | 100                 |
|        |            |             |          |                         |                                                                                   |                                                                                                    |             |          |            |                     |
| SA     |            |             |          |                         |                                                                                   |                                                                                                    |             | 0 %      |            | 0                   |
| 20     | •8         | TSA         | 4        | T571224L5               | Skin, Laminate, 12H x 24W                                                         | \$291.00                                                                                                    | \$1,164.00  | 100 %    | \$0.00     | 100                 |
| 2      | +1         | TSA         | 4        | TS71230LS<br>TS71230SPW | Skin, Laminate, 12H x 30W<br>Window-Single name, 12H x 30W                        | \$302.00                                                                                                    | \$1,208.00  | 100 %    | \$0.00     | 100                 |
|        |            |             |          |                         |                                                                                   |                                                                                                    |             |          |            | -                   |
| umm    | ary        |             |          |                         |                                                                                   |                                                                                                    |             |          |            |                     |

## SAVING & LOADING ARTICLE VIEW

. . . . . . . . . . . . .

#### SAVING AN ARTICLE VIEW TEMPLATE

 Click on the Settings button (the yellow folder). Hit "Save As" and save to a project folder or shared drive

#### LOADING AN ARTICLE VIEW TEMPLATE

 Create new Article View, then click on the Settings button (the yellow folder). Click "Load" and choose the saved view required.

| in        | INTERNAL PR  | ICING 🎯 🗙 [ | 0 100          |                                                                                                    |                                                                                                    |            |             |          |            |            |             |
|-----------|--------------|-------------|----------------|----------------------------------------------------------------------------------------------------|----------------------------------------------------------------------------------------------------|------------|-------------|----------|------------|------------|-------------|
| nter sear | ch here      | Search      | AN X           |                                                                                                    |                                                                                                    |            |             |          |            |            |             |
| Catalog   | - Quantity - | Part Number |                | Description                                                                                                    | •                                                                                                    | List -     | Ext. List - | Buy % -  | Ext. Buy - | Margin % - | Ext. Sell - |
|           |              |             |                |                                                                                                    | and the second second second second second second second second second second second second second second second |            |             | 50 %     |            | 12 %       |             |
| CS3       | 1            | 891700204MP | Filler-Power F | Receptacle Opening, Quantity/20                                                                                |                                                                                                    | \$37.00    | \$37.00     | 50 %     | \$18.50    | 12 %       | \$21.0      |
|           |              |             |                |                                                                                                    |                                                                                                    | Total CS3  | \$37.00     | 50 %     | \$18.50    | 12 %       | \$21.0      |
|           |              |             |                |                                                                                                    |                                                                                                    |            |             | 60 %     |            | 12.%       |             |
| SCF       | 4            | RATCL1872P  | Top-Common     | n, Square edge profile, Laminate, Proud front, 18 7/3                                                          | 8D x 72W                                                                                                    | \$392.00   | \$1,568.00  | 60 %     | \$627.20   | 12 %       | \$712.7     |
| SCF       | 4            | RLF18361AF  | Universal; La  | teral file, Flush steel front, 1 1/2 high open / open, 1                                                       | 18D × 36W                                                                                                    | \$842.00   | \$3,368.00  | 60 %     | \$1,347.20 | 12 %       | \$1,530.9   |
| SCF       | 7            | RLF183618P  | Universal; La  | teral file, Proud steel front, 1 1/2 high drawer / drav                                                        | ver, 18D x 36W                                                                                                   | \$1,248.00 | \$8,736.00  | 60 %     | \$3,494.40 | 12 %       | \$3,970.9   |
| SCF       | 1            | RLF183618P  | Universal; La  | teral file, Proud steel front, 1 1/2 high drawer / draw                                                        | wer, 18D x 36W                                                                                                   | \$1,222.00 | \$1,222.00  | 70 %     | \$366.60   | 12 %       | \$416.5     |
| SCF       | 3            | UFSMEDRHANS | Bracket, Med   | lium, Right hand, Storage to panel application, Answ                                                           | er application                                                                                                   | \$86.00    | \$258.00    | 60 %     | \$103.20   | 12 %       | \$117.2     |
|           |              |             |                |                                                                                                    |                                                                                                    | Total SCF  | \$15,152.00 | ~60.81 % | \$5,938.60 | 12 %       | \$6,748.4   |
|           |              |             |                |                                                                                                    |                                                                                                    |            |             | 55 %     |            | 0 %        |             |
| SCS       | 3            | 442A40      | Gesture; Cha   | air, Wrapped back, Adjustable seat depth                                                                       |                                                                                                    | \$1,766.00 | \$5,298.00  | 55 %     | \$2,384.10 | 55 %       | \$5,298.0   |
| SCS       | 1            | 442A40      | Gesture; Cha   | air, Wrapped back, Adjustable seat depth                                                                       |                                                                                                    | \$1,791.00 | \$1,791.00  | 55 %     | \$805.95   | 55 %       | \$1,791.0   |
|           |              |             |                |                                                                                                    |                                                                                                    | Total SCS  | \$7,089.00  | 55 %     | \$3,190.05 | 55 %       | \$7,089.0   |
|           |              |             |                |                                                                                                    | And the second second second second                                                                              |            |             | 100.%    |            | 100 %      |             |
| SCX       | 4            | COM5177207W | Storage-Mid    | Slim Wall mount application, 17D x 72W x 7 1/2H                                                                |                                                                                                    | \$1,214,00 | \$4,856,00  | 100 %    | \$0.00     | 100 %      | \$4.856.0   |
| anen.     |              | equerree a  | starage that   | sently their thesis opproximity and a fait of a set                                                            |                                                                                                    | Total SCX  | \$4,856.00  | 100 %    | \$0.00     | 0 %        | \$4,856.0   |
|           |              |             |                |                                                                                                    |                                                                                                    |            |             |          |            |            |             |
|           |              |             |                |                                                                                                    |                                                                                                    |            |             | 0%       |            | 0.%        |             |
| SHD       | 4            | MIGRELRQ    | Migration; De  | tsk-Rectangle, Electric                                                                                        |                                                                                                    | \$1,443.00 | \$5,772.00  | 0 %      | \$5,772.00 | 0.%        | \$5,772.0   |
|           |              |             |                |                                                                                                    |                                                                                                    | Total SHD  | \$5,772.00  | 0 %      | \$5,772.00 | 0 %        | \$5,772.0   |
|           |              |             |                | the second second second second second second second second second second second second second second second s |                                                                                                    |            |             | 0 %      |            | 0 %        |             |
| SWT       | 4            | DSLEDF      | SOTO; Light-   | Task, LED, Freestanding                                                                                        |                                                                                                    | \$321.00   | \$1,284.00  | 0 %      | \$1,284.00 | 0.%        | \$1,284.0   |
| SWT       | 4            | FPAC1CC     | Eyesite; Moni  | itor arm-Single, Standard crank column, C clamp br                                                             | acket                                                                                                    | \$363.00   | \$1,452.00  | 0 %      | \$1,452.00 | 0.%        | \$1,452.0   |
| SWT       | 4            | WLTS        | Letter tray-Po | ortrait, 10W                                                                                                   |                                                                                                    | \$38.00    | \$152.00    | 100 %    | \$0.00     | 100 %      | \$152.0     |
| SWT       | 6            | WPCS        | Pen / pencil o | cup                                                                                                    |                                                                                                    | \$38.00    | \$228.00    | 100 %    | \$0.00     | 100 %      | \$228.0     |
|           |              |             |                |                                                                                                    |                                                                                                    | Total SW1  | \$3,116.00  | ~12.2 %  | \$2,736.00 | ~12.2 %    | \$3,116.0   |
|           |              |             |                |                                                                                                    |                                                                                                    |            |             | 0 %      |            | 0 %        |             |
| TRN       | 2            | TS3BC       | Campfire; Se   | sating, Big Lounge                                                                                             |                                                                                                    | \$2,739.00 | \$5,478.00  | 100 %    | \$0.00     | 100 %      | \$5,478.0   |
| TRN       | 1            | TS4TBL      | Campfire; Bi   | g Lamp                                                                                                    |                                                                                                    | \$1,762.00 | \$1,762.00  | 100 %    | \$0.00     | 100 %      | \$1,762.0   |
| TRN       | 1            | TS4TPT      | Campfire; Pa   | aper Table                                                                                                    |                                                                                                    | \$1,030.00 | \$1,030.00  | 100 %    | \$0.00     | 100 %      | \$1,030.0   |
| TRN       | 1            | TS4TWP      | Campfire; Ta   | ble-Personal                                                                                                   |                                                                                                    | \$450.00   | \$450.00    | 100 %    | \$0.00     | 100 %      | \$450.0     |
| TRN       | 1            | TSBUOYWHITE | Buoy; Seat,    | White, Cap                                                                                                    |                                                                                                    | \$383.00   | \$383.00    | 100 %    | \$0.00     | 100 %      | \$383.0     |
|           |              |             |                |                                                                                                    |                                                                                                    | TOLATTICA  | \$9,105.00  | 100 %    | \$0.00     | 0.90       | \$9,103.0   |
|           |              |             |                |                                                                                                    |                                                                                                    |            |             | 0 %      |            | 0 %        |             |
| TSA       | 4            | TS71224L5   | Skin, Lamina   | te, 12H x 24W                                                                                                  |                                                                                                    | \$291.00   | \$1,164.00  | 100 %    | \$0.00     | 100 %      | \$1,164.0   |
| TSA       | 4            | TS71230LS   | Skin, Lamina   | te, 12H x 30W                                                                                                  |                                                                                                    | \$302.00   | \$1,208.00  | 100 %    | \$0.00     | 100 %      | \$1,208.0   |
| 1.54      | ( ·          | 13/12/30393 | sonoow+Sino    |                                                                                                    | 1                                                                                                    | 5965.00    | \$1.797.00  | 100.56   | with the   | 1110 -5    | 11.792.0    |
| nmary     |              |             |                |                                                                                                    |                                                                                                    |            |             |          |            |            | Settin      |

## CLIENT BUDGET SETTING UP THE VIEW

#### • • • • • • • • • • • • • • •

- 1) Create a new Article View
- Click on the Setting button (the yellow folder)
- 3) Name the view "Client Budget"
- Under the Columns tab, make sure the following options are selected:

Quantity | Part Number | Description | Sell | Ext. Sell

5) There is the option of moving to the Grouping tab to group products by Tag, etc. In our example, we are grouping by Tag 1

| le Edit     | Choose manufacturer |                                                                                   |            |             | Currency: |
|-------------|---------------------|-----------------------------------------------------------------------------------|------------|-------------|-----------|
| nin I       | INTERNAL PRICING    | Article View 11 🕜 🗶 🗋 🚯                                                           |            |             |           |
| inter seard | h here s            | earch 7 1 5 X                                                                     |            |             |           |
| Quantity -  | - Part Number       | Description -                                                                     | Sell -     | Ext. Sell - |           |
| 3           | 442A40              | Gesture; Chair, Wrapped back, Adjustable seat depth                               | \$1,766.00 | \$5,298.00  |           |
| 1           | 442A40              | Gesture; Chair, Wrapped back, Adjustable seat depth                               | \$1,791.00 | \$1,791.00  |           |
| 1           | 891700204MP         | Filler-Power Receptacle Opening, Quantity/20                                      | \$21.02    | \$21.02     |           |
| 4           | CQMS177207W         | Storage-Mid, Slim, Wall mount application, 17D x 72W x 7 1/2H                     | \$1,214.00 | \$4,856.00  |           |
| 4           | DSLEDF              | SOTO; Light-Task, LED, Freestanding                                               | \$321.00   | \$1,284.00  |           |
| 4           | FPAC1CC             | Eyesite; Monitor arm-Single, Standard crank column, C damp bracket                | \$363.00   | \$1,452.00  |           |
| 4           | MIGRELRQ            | Migration; Desk-Rectangle, Electric                                               | \$1,443.00 | \$5,772.00  |           |
| - 4         | RATCL1872P          | Top-Common, Square edge profile, Laminate, Proud front, 18 7/8D x 72W             | \$178.18   | \$712.73    |           |
| 4           | RLF18361AF          | Universal; Lateral file, Flush steel front, 1 1/2 high open / open, 18D x 36W     | \$382.73   | \$1,530.91  |           |
| 7           | RLF18361BP          | Universal; Lateral file, Proud steel front, 1 1/2 high drawer / drawer, 18D x 36W | \$567.27   | \$3,970.91  |           |
| 1           | RLF18361BP          | Universal; Lateral file, Proud steel front, 1 1/2 high drawer / drawer, 18D x 36W | \$416.59   | \$416.59    |           |
| 4           | TS71224LS           | Skin, Laminate, 12H x 24W                                                         | \$291.00   | \$1,164.00  |           |
| 4           | TS71230LS           | Skin, Laminate, 12H x 30W                                                         | \$302.00   | \$1,208.00  |           |
| 4           | T571230SPW          | Window-Single pane, 12H x 30W                                                     | \$448.00   | \$1,792.00  |           |
| 28          | TS71236LS           | Skin, Laminate, 12H x 36W                                                         | \$311.00   | \$8,708.00  |           |
| 2           | TS71236LTSSW        | Skin-Technology, Slatwall, Left hand cut out, 12H x 35W                           | \$380.00   | \$760.00    |           |
| 2           | TS71236RTSSW        | Skin-Technology, Slatwall, Right hand cut out, 12H x 36W                          | \$380.00   | \$760.00    |           |
| 8           | TS71236SW           | Slatwall, 12H x 36W                                                               | \$321.00   | \$2,568.00  |           |
| 4           | TS71248LS           | Skin, Laminate, 12H x 48W                                                         | \$339.00   | \$1,356.00  |           |
| 4           | T571272SPW          | Window-Single pane, 12H x 72W                                                     | \$701.00   | \$2,804.00  |           |
| 8           | TS72424LS           | Skin, Laminate, 24H x 24W                                                         | \$335.00   | \$2,680.00  |           |
| 4           | TS72424LSF          | Panel skin, Laminate, Floor, 24H x 24W                                            | \$353.00   | \$1,412.00  |           |
| 8           | T572430LS           | Skin, Laminate, 24H x 30W                                                         | \$353.00   | \$2,824.00  |           |
| 4           | TS72430LSF          | Panel skin, Laminate, Floor, 24H x 30W                                            | \$370.00   | \$1,480.00  |           |
| 20          | TS72436LS           | Skin, Laminate, 24H x 36W                                                         | \$369.00   | \$7,380.00  |           |
| 6           | TS72442LS           | Skin, Laminate, 24H x 42W                                                         | \$386.00   | \$2,316.00  |           |
| 2           | TS72442LSF          | Panel skin, Laminate, Floor, 24H x 42W                                            | \$405.00   | \$810.00    |           |
| 8           | TS72448LS           | Skin, Laminate, 24H x 48W                                                         | \$403.00   | \$3,224.00  |           |
| 4           | TS72448LSF          | Panel skin, Laminate, Floor, 24H x 48W                                            | \$419.00   | \$1,676.00  |           |
| 4           | TS724THF            | Frame, Horizontal package, Thin, 24W                                              | \$78.00    | \$312.00    |           |
| 4           | TS730THF            | Frame-Horizontal package, Thin, 30W                                               | \$84.00    | \$336.00    |           |
| 4           | TS73624LS           | Skin, Laminate, 36H x 24W                                                         | \$376.00   | \$1,504.00  |           |
| 4           | TS73630LS           | Skin, Laminate, 36H x 30W                                                         | \$417.00   | \$1,668.00  |           |
| 4           | TS73648LS           | Skin, Laminate, 36H x 48W                                                         | \$487.00   | \$1,948.00  |           |
| 4           | TS736THF            | Frame, Horizontal package, Thin, 36W                                              | \$92.00    | \$368.00    |           |
| 6           | TS736THF            | Frame, Horizontal package, Thin, 36W                                              | \$92.00    | \$552.00    |           |
| 2           | TS742BKT            | Bracket-Off module, 42W                                                           | \$262.00   | \$524.00    |           |
| 2           | TS742THF            | Frame, Horizontal package, Thin, 42W                                              | \$101.00   | \$202.00    |           |
| 4           | TS748THF            | Frame, Horizontal package, Thin, 48W                                              | \$107.00   | \$428.00    |           |
| 4           | TS754TEPJ           | Junction-End of run, Thin, 54H                                                    | \$104.00   | \$416.00    |           |
| 6           | TS754TIPJ           | Junction-In line, Thin, 54H                                                       | \$74.00    | \$444.00    |           |
| 1           | TS754TXPJ           | Junction-X, Thin, 54H                                                             | \$162.00   | \$162.00    |           |
| 2           | TS754WPJ            | Junction-Wall start, 54H                                                          | \$206.00   | \$412.00    |           |
| 4           | TS766TIP)           | Junction-In line, Thin, 56H                                                       | \$74.00    | \$296.00    |           |
| 6           | TS772TTC            | Top cap, Thin, 72W                                                                | \$39.00    | \$234.00    |           |
| 2           | TS7757TCTJ          | Junction-T, Change of height, Thin, 78 to 54 to 78                                | \$383.00   | \$766.00    |           |
|             |                     |                                                                                   |            | 10          |           |
| ummary      |                     |                                                                                   |            |             | Set       |
|             | Total               |                                                                                   |            |             | \$94,3    |

C Refresh X Close

# TAKING DATA TO EXCEL

If the BOM/Calculation View from CET is not desirable for a customer facing document we can use Microsoft Excel.

#### 🗟 🔠 Currency: USD File Edit Choose manufacturer INTERNAL PRICING 🧕 🗙 CLIENT BUDGET DB VAD X Enter search here. Search # 🛨 👀 Catalog Quantity -Part Number - + Description List -Ext. List . Buy % Ext. Buy - Margin % -50 % 12 % 50 % 891700204MP Filler-Power Receptacle Opening, Quantity/20 \$37.00 \$37.00 \$18.50 12 % 4i) CS3 Total CS3 \$37.00 50 % \$18.50 12 % 60 % 12.% 41 41 SCF RATCL1872P Top-Common, Square edge profile, Laminate, Proud front, 18 7/8D x 72W \$392.00 \$1,568.00 60 % \$627.20 12 % SCF RLF18361AF Universal; Lateral file, Flush steel front, 1 1/2 high open / open, 18D x 36W \$842.00 \$3.368.00 60 % \$1,347.20 12 % +1 SCF RLF183618P Universal; Lateral file, Proud steel front, 1 1/2 high drawer / drawer, 18D x 36W \$1,248.00 \$8,736.00 60 % \$3,494,40 12 % +î) SCF RLF18361BP Universal; Lateral file, Proud steel front, 1 1/2 high drawer / drawer, 18D x 36W \$1,222.00 \$1,222.00 70 % \$366.60 12 % SCF UFSMEDRHANS Bracket, Medium, Right hand, Storage to panel application, Answer application \$86.00 \$258.00 60 % \$103.20 12 % \$15,152.00 ~60.81 % \$5,938.60 12 % Total SCF 55 % 0 % **4**3 SCS 3 442A40 Gesture; Chair, Wrapped back, Adjustable seat depth \$1,766.00 \$5,298.00 55 % \$2,384.10 55 % ŧī. SCS 442A40 Gesture; Chair, Wrapped back, Adjustable seat depth \$1,791.00 \$1,791.00 55 % \$805.95 55 % \$3,190.05 55 % Total SCS \$7,089.00 55 % 100 % 100 % +1) SCX COM5177207W Storage-Mid, Slim, Wall mount application, 17D x 72W x 7 1/2H \$1,214.00 \$4.856.00 100 % \$0.00 100 % 4 Total SCX \$4,856.00 100 % \$0.00 0.96 0 % 0.% 4Î) SHD MIGRELRO Migration: Desk-Rectangle, Electric \$1,443.00 \$5,772.00 0 % \$5,772.00 0.% Total SHD \$5,772.00 0 % \$5,772.00 0 % 0 % 0 % **+i**) SWT DSLEDF SOTO; Light-Task, LED, Freestanding \$321.00 \$1.284.00 0 % \$1,284.00 0 % **+i**) SWT FPAC1CC Eyesite; Monitor arm-Single, Standard crank column, C clamp bracket \$363.00 \$1,452.00 0 % \$1,452.00 0.% **+i** SWT WLTS Letter tray-Portrait, 10W \$38.00 \$152.00 100 % \$0.00 100 % 4E) SWT WPCS Pen / pencil cup \$38.00 \$228.00 100 % \$0.00 100 % \$3,116.00 ~12.2 % Total SWT \$2,736.00 ~12.2 % 0 % 0.% 100 % +8) TS3BC Campfire; Seating, Big Lounge \$2,739.00 \$5.478.00 100 % \$0.00 TRN 2 **+**1 TRN TS4TBL Campfire: Big Lamp \$1.762.00 \$1.762.00 100 % \$0.00 100 % **4**Î) TRN TS4TPT Campfire; Paper Table \$1,030.00 \$1,030.00 100 % \$0.00 100 % **+i**) TRN TS4TWP Campfire: Table-Personal 100 % \$0.00 100 % \$450.00 \$450.00 4i) TRN TSBUOYWHITE Buoy; Seat, White, Cap \$383.00 \$383.00 100 % \$0.00 100 % Total TRN \$9,103.00 100 % \$0.00 0% 0 % 0 % ŧŝ TSA TS71224LS Skin, Laminate, 12H x 24W \$291.00 \$1,164.00 100 % \$0.00 100 % ÷i. TSA Skin, Laminate, 12H x 30W \$0.00 100 % TS71230LS \$302.00 \$1,208.00 100 % 100 % +i) TSA TS712305PW Window-Single gane, 12H x 30W \$448.00 \$1.792.00 100 % \$0.00 \* Gettings Total \$94,357.43

Calculation

Main

CS3

1

SCF

2

3

4

5

6

SCS

7

8

SCX

9

SHD

10

SWT

11

12

13

14

TRN

15

16

17

18

19

TSA

20

21

22

Summary

**COPY AND PASTE TO EXCEL** 

Х

C Refresh X Close

1) Click on "Edit"

2) Click "Select All Cells"

3) Click "Edit" – "Copy All Cells"

4) Open up a blank Excel document

5) Click "Paste"

6) All the raw pricing data from CET will be copied into Excel

NOTE: No formulas are copied over - it is raw data only that the user will need to format as they wish

# PRINTING BUDGETS FROM CET

|   | CI      | lier  | nt Budget    | The<br>print                                                                                                    | DEFFICESCA<br>sprising in for <u>budgetary purpose</u><br>cing will be provided when all gor<br>benen finalized. Pricing shown in<br>lade Freight, Installation, Design | PES<br>mony, firm<br>opect details<br>below does not<br>Services, or tas |
|---|---------|-------|--------------|----------------------------------------------------------------------------------------------------|----------------------------------------------------------------------------------------------------|--------------------------------------------------------------------------|
| 1 | 1       | Oth   | Part Number  | Description                                                                                                    | Sall                                                                                                    | Ext. Sall                                                                |
|   |         | Gill  | Paremon      | are see in the second second | Jeil                                                                                                    | LAL SEN                                                                  |
|   | Sea     | iting | Area         |                                                                                                    |                                                                                                    | 1                                                                        |
|   | 1       | 2     | TS3BC        | Campfire; Seating, Big Lounge                                                                                                    | \$2,739.00                                                                                                    | \$5,478.00                                                               |
|   | 2       | 1     | TS4TBL       | Campfire; Big Lamp                                                                                                    | \$1,762.00                                                                                                    | \$1,762.00                                                               |
|   | 3       | 1     | TS41PT       | Camptire; Paper Table                                                                                                    | \$1,030.00                                                                                                    | \$1,030.00                                                               |
|   | 4       | 1     | TS4TWP       | Campfire; Table-Personal                                                                                                    | \$450.00                                                                                                    | \$450.00                                                                 |
|   |         |       | TSBUOYWHITE  | Buoy; Seat, White, Cap                                                                                                    | \$383.00                                                                                                    | 5383.00                                                                  |
|   | Wo      | rksta | tions        |                                                                                                    | Total Seating Area                                                                                                    | \$9,103.00                                                               |
|   | 6       | - 4   | 442A40       | Gesture: Chair, Wrapped back, Adjustable seat depth                                                                                                    | \$1,766.00                                                                                                    | \$7,064.00                                                               |
|   | 7       | 1     | 891700204MP  | Filler-Power Receptacle Opening, Quantity/20                                                                                                    | \$21.02                                                                                                    | \$21.02                                                                  |
|   | 8       | - 4   | CQMS177207W  | Storage-Mid, Slim, Wall mount application, 17D x 72W x 7 1/2H                                                                                                    | \$1,214.00                                                                                                    | \$4,856.00                                                               |
|   | 9       | - 4   | DSLEDF       | SOTO; Light-Task, LED, Freestanding                                                                                                    | \$321.00                                                                                                    | \$1,284.00                                                               |
|   |         | - 4   | FPAC1CC      | Eyesite; Monitor arm-Single, Standard crank column, C clamp bracket                                                                                                    | \$363.00                                                                                                    | \$1,452.00                                                               |
|   | 11      | - 4   | MIGRELRQ     | Migration Desk-Rectangle, Electric                                                                                                    | \$1,443.00                                                                                                    | \$5,772.00                                                               |
|   | 12      | - 4   | RATCL1872P   | Top-Common, Square edge profile, Laminate, Proud front, 18 7/8D x 72W                                                                                                    | \$178.18                                                                                                    | \$712.73                                                                 |
|   | 13      | - 4   | RLF18361AF   | Universal; Lateral file, Flush steel front, 1 1/2 high open / open, 18D x 36W                                                                                                    | \$382.73                                                                                                    | \$1,530.91                                                               |
|   | 14      | - 7   | RLF183618P   | Universal; Lateral file, Proud steel front, 1 1/2 high drawer / drawer, 18D x 36W                                                                                                    | \$567.27                                                                                                    | \$3,970.91                                                               |
|   | 15      | - 1   | RLF18361BP   | Universal; Lateral file, Proud steel front, 1 1/2 high drawer / drawer, 18D x 36W                                                                                                    | \$416.59                                                                                                    | \$416.59                                                                 |
|   | 16      | - 4   | TS71224LS    | Skin, Laminate, 12H x 24W                                                                                                    | \$291.00                                                                                                    | \$1,164.00                                                               |
|   | 17      | - 4   | TS71230LS    | Skin, Laminate, 12H x 30W                                                                                                    | \$302.00                                                                                                    | \$1,208.00                                                               |
|   | 18      | - 4   | TS71230SPW   | Window-Single pane, 12H x 30W                                                                                                    | \$448.00                                                                                                    | \$1,792.00                                                               |
|   | 19      | 28    | TS71236LS    | Skin, Laminate, 12H x 36W                                                                                                    | \$311.00                                                                                                    | \$8,708.00                                                               |
|   | 20      | 2     | TS71236LTSSW | Skin-Technology, Slatwall, Left hand cut out, 12H x 36W                                                                                                    | \$380.00                                                                                                    | \$760.00                                                                 |
|   | 21      | 2     | TS71236RTSSW | Skin-Technology, Slatwall, Right hand cut out, 12H x 36W                                                                                                    | \$380.00                                                                                                    | \$760.00                                                                 |
|   | 22      | 8     | TS71236SW    | Slatwall, 12H x 36W                                                                                                    | \$321.00                                                                                                    | \$2,568.00                                                               |
|   | 23      | - 4   | TS71248LS    | Skin, Laminate, 12H x 48W                                                                                                    | \$339.00                                                                                                    | \$1,356.00                                                               |
|   | 24      | - 4   | TS712725FW   | Window-Single pane, 12H x 72W                                                                                                    | \$701.00                                                                                                    | \$2,804.00                                                               |
|   | 25      | 8     | TS72424LS    | Skin, Laminate, 24H x 24W                                                                                                    | \$335.00                                                                                                    | \$2,680.00                                                               |
|   | 26      | - 4   | TS72424LSF   | Panel skin, Laminate, Floor, 24H x 24W                                                                                                    | \$353.00                                                                                                    | \$1,412.00                                                               |
|   | 27      | 8     | TS72430LS    | Skin, Laminate, 24H x 30W                                                                                                    | \$353.00                                                                                                    | \$2,824,00                                                               |
|   | 28      | 4     | TS72430LSF   | Panel skin, Laminate, Floor, 24H x 30W                                                                                                    | \$370.00                                                                                                    | \$1,480,00                                                               |
|   | 29      | 20    | TS72436LS    | Skin, Laminate, 24H x 36W                                                                                                    | \$369.00                                                                                                    | \$7,380.00                                                               |
|   |         | 6     | TS/2442LS    | Skin, Laminate, 24H x 42W                                                                                                    | \$386.00                                                                                                    | \$2,316.00                                                               |
|   | 31      | 2     | 872442LSF    | Panel skin, Laminate, Floor, 24H x 42W                                                                                                    | \$405.00                                                                                                    | \$810.00                                                                 |
|   | 32      | 8     | S72448LS     | Skin, Laminate, 24H x 48W                                                                                                    | \$403.00                                                                                                    | \$3,224.00                                                               |
|   | 33      | 4     | TS72448LSF   | Panel skin, Laminate, Floor, 24H x 48W                                                                                                    | \$419.00                                                                                                    | \$1,676.00                                                               |
|   | 34      | -4/   | TS724THF     | Frame, Horizontal package, Thin, 24W                                                                                                    | \$78.00                                                                                                    | \$312.00                                                                 |
|   |         | 1     | TS730THF     | Frame-Horizontal package, Thin, 30W                                                                                                    | \$84.00                                                                                                    | \$336.00                                                                 |
|   |         | 4     | TS73624LS    | Skin, Laminate, 36H x 24W                                                                                                    | \$376.00                                                                                                    | \$1,504,00                                                               |
|   | 37      | 4     | T\$73630LS   | Skin, Laminate, 36H x 30W                                                                                                    | \$417.00                                                                                                    | \$1,668.00                                                               |
|   | 34      | 4     | TS73648LS    | Skin, Laminate, 36H x 48W                                                                                                    | \$487.00                                                                                                    | \$1,948.00                                                               |
|   | 2       | 4     | 15736THF     | Frame, Horizontal package, Thin, 36W                                                                                                    | 592.00                                                                                                    | 5368.00                                                                  |
| / | 40      | 6     | TS736THF     | Frame, Horizontal package, Thin, 36W                                                                                                    | \$92.00                                                                                                    | \$552.00                                                                 |
| 1 | 41      | 2     | TS742BKT     | Bracket-Off module, 42W                                                                                                    | \$262.00                                                                                                    | \$524.00                                                                 |
|   | 42      | 2     | 1S742THF     | Frame, Horizontal package, Thin, 42W                                                                                                    | \$101.00                                                                                                    | \$202.00                                                                 |
| 1 | 43      | 4     | TS748THF     | Frame, Honzontal package, Thin, 48W                                                                                                    | \$107.00                                                                                                    | 5428.00                                                                  |
|   | 44      | 4     | TS754TEPJ    | Junction-End of run, Thin, 54H                                                                                                    | \$104.00                                                                                                    | \$416.00                                                                 |
|   | 45      | 6     | TS754TIPJ    | Junction-In line, Thin, 54H                                                                                                    | \$74.00                                                                                                    | \$444.00                                                                 |
| 3 | 46      | 1     | TS754TXPJ    | Junction-X, Thin, 54H                                                                                                    | \$162.00                                                                                                    | \$162.00                                                                 |
|   | 47      | 2     | TS754WPJ     | Junction-Wall start, 54H                                                                                                    | \$206.00                                                                                                    | \$412.00                                                                 |
|   | 10 M 10 |       | TN TEETID    | hundron to tong This field                                                                                                    | 574.00                                                                                                    | the second second                                                        |

## **DISCLAIMERS AND LOGOS**

#### **OFFICE**SCAPES This pricing is for **budgetary purposes only**. Firm

pricing will be provided when all project details have been finalized. Pricing shown below does not include Freight, Installation, Design Services, or Tax.

In the upper right-hand corner of any article view printed from CET a logo or a disclaimer can be inserted.

OfficeScapes chooses to include a disclaimer that states that the pricing from CET is not final, and that firm pricing will be provided when all options are finalized.

|                                                                                       | E-mail Options Chain print                                                                                                    |  |  |  |  |  |  |
|---------------------------------------------------------------------------------------|----------------------------------------------------------------------------------------------------|--|--|--|--|--|--|
| ocument contents                                                                      | Document Settings                                                                                                    |  |  |  |  |  |  |
| Project Overview                                                                      | Name Report name +                                                                                                    |  |  |  |  |  |  |
| Paper views                                                                           | LogotypeX                                                                                                    |  |  |  |  |  |  |
|                                                                                       | Logotype width (nominal) 1.46"                                                                                                    |  |  |  |  |  |  |
| Steelcase Schemes                                                                     | Print report language English                                                                                                    |  |  |  |  |  |  |
|                                                                                       | Print report currency USD                                                                                                    |  |  |  |  |  |  |
|                                                                                       | Body                                                                                                    |  |  |  |  |  |  |
|                                                                                       | 🐕 Alternatives                                                                                                    |  |  |  |  |  |  |
|                                                                                       | Article Views (Report printer)                                                                                                    |  |  |  |  |  |  |
|                                                                                       | <ul> <li>Use the columns chosen in each view</li> <li>Use the columns chosen in the report</li> </ul>                                                                                                    |  |  |  |  |  |  |
|                                                                                       | Selected Columns     Available Columns       Quantity     Image: Columns       Part Number     Catalog       Description     Image: Complete       Sell     Source                                                                                                    |  |  |  |  |  |  |
| 1 + B × A                                                                             | Selected Columns     Available Columns       Quantity     Image: Columns       Part Number     TOC       Description     Image: Columns       Sell     Image: Columns       Ext. Sell     Image: Columns                                                                                                    |  |  |  |  |  |  |
| rinters                                                                               | Selected Columns     Available Columns       Quantity     Image: Complete source       Part Number     Image: Complete source       Sell     Image: Complete source       Ext. Sell     Image: Complete source                                                                                                    |  |  |  |  |  |  |
| Printers                                                                              | Selected Columns       Available Columns         Quantity       TOC         Part Number       Catalog         Description       Image: Complete         Sell       Source         Ext. Sell       Image: Complete         View       Description         Sell       Image: Complete         Source       Options         Base       Ext.         Image: Letter       Image: Letter                                                                                                    |  |  |  |  |  |  |
| Printers<br>eport                                                                     | Selected Columns Available Columns Quantity Part Number Description Sell Ext. Sell Letter Complete Source Options Base Letter Complete Source Options Base Complete Source Complete Source Complete Source Complete Source Complete Source Complete Source Complete Complete Comp |  |  |  |  |  |  |
| Printers<br>eport<br>D                                                                | Selected Columns Available Columns Quantity Part Number Description Sell Ext. Sell Letter I Catalog Complete Source Options Base                                                                                                    |  |  |  |  |  |  |
| Printers<br>eport<br>D<br>Create an Adobe PDF document [<br>Force re-render of photos | Selected Columns Available Columns   Quantity TOC   Part Number Catalog   Description Image: Complete   Sell Source   Ext. Sell Options   Base     Image: Columns     Image: Columns     Available Columns     Part Number   Description   Sell   Ext. Sell     Image: Columns     Image: Columns     Im                                                                                                    |  |  |  |  |  |  |

## INSERTING A DISCLAIMER OR LOGO

The disclaimer or logo needs to be a JPEG file or similar to insert into CET.

HINT: If you are writing a disclaimer – type it up in Word, and take a screenshot of the writing.

1) Go to the Print Reports dialogue box

2) Make sure you are on the "Report Settings" Tab

3) Click on "Document Contents"

4) Click on the "..." next to Logotype, and choose your JPEG

## **PRINT REPORTS** INTERNAL BUDGET

Print the Internal Budget article view and save it for your records.

1) Click on Article Views

. . . . . . . . . . . . . .

- Choose "Use the columns chosen in each view
- 3) Turn <u>off</u> Show Product in Header | Show "Sold To" in header | Show "Distributor" in header | Show file Location in Footer
- Make sure the Internal Pricing article view selected, and hit print

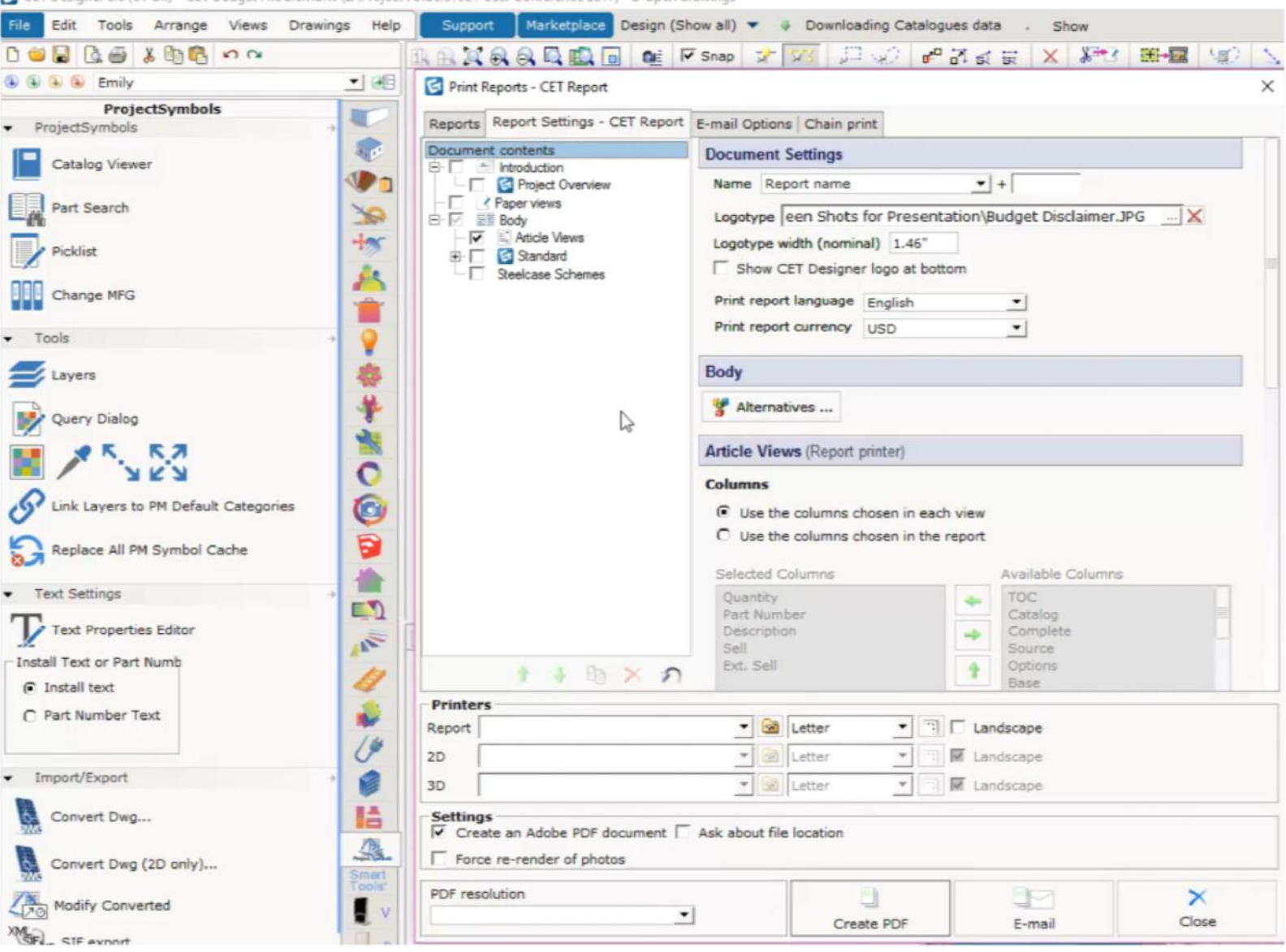

G CET Designer 8.0 (64-bit) - CET Budget File 2.cmdrw (z\Project Folders\CET User Conference 2017) - 2 open drawings

0 (64-bit) - CET Budget File 2.cmdrw (z:\Project Folders\CET User Conference 2017) - 2 open drawings

| ols Arrange Views Drawin                                                                                                    | ngs Help        | Support Marketplace Design                                                                                                    | (Show all) ▼ ♦ Downloading Catalogues                                                                                                    | data . Show                                                                                                    |            | PRINT                                           |
|----------------------------------------------------------------------------------------------------|-----------------|----------------------------------------------------------------------------------------------------|----------------------------------------------------------------------------------------------------|----------------------------------------------------------------------------------------------------|------------|-------------------------------------------------|
| ily                                                                                                    | <u>-</u> ] @8   | S Print Reports - Budget                                                                                                    | (Proceeding)                                                                                                    |                                                                                                    | ×          |                                                 |
| ojectSymbols                                                                                                    | , 🔽             | Reports Report Settings - Budget E                                                                                                    |                                                                                                    | REPORTS                                                                                                    |            |                                                 |
| rojectSymbols<br>ols a sewer<br>ch<br>FG<br>log<br>s to PM Default Categories<br>II PM Symbol Cache<br>erties Editor<br>Part Numb<br>er Text<br>rt |                 | Reports       Report Settings - Budget       E         Document contents       Introduction       Project Overview         Paper views       Body       Atticle Views         Image: Standard       Standard       Steelcase Schemes         Printers       Report       2D         3D       Settings       Create an Adobe PDF document         Exercise random of photos       Force random of photos | -mail Options Chain print  Document Settings Name Report name Logotype ecooper\1 - Project Setup Logotype width (nominal) 1.46"  Show CET Designer logo at bottom Print report language English Print report currency USD  Body  Alternatives  Article Views (Report printer)  Columns  Use the columns chosen in each vie Columns Use the columns chosen in the repor Selected Columns Quantity Part Number Description Sell Ext. Sell  Letter  Columns  Letter  Columns  Letter  Columns  Columns | Files\CET Training\But Files\CET Training\But Wort Available Columns ToC Catalog Complete Source Options Base Landscape Landscape Landscape | udget X    | REPORTS<br>SAVING AND<br>LOADING<br>LOADING<br> |
| nverted                                                                                                    | Smart<br>Tools' | PDF resolution<br>Use page settings dpi                                                                                                    | Create PDF                                                                                                    | E-mail                                                                                                    | ×<br>Close |                                                 |
| rt                                                                                                    | D               | C                                                                                                    |                                                                                                    |                                                                                                    |            |                                                 |

## **PRINT REPORTS** CLIENT BUDGET

- Navigate back to the Report Settings tab
- 2) Click on Article Views

• • • • • • • • • • • • • • •

- Choose "Use the columns chosen in each view
- 4) Turn off Show Product in Header | Show "Sold To" in header | Show "Distributor" in header | Show file Location in Footer | Expand List | Show Detailed Information
- Make sure you have the Client
   Budget article view selected, and hit print

| File Edit Tools Arrange Views Drawin                                                   | gs Help Support Marketplace Design                                                                                  | (Show all) 👻 🦆 Downloading Catalogues data . Show                                                                                          |
|----------------------------------------------------------------------------------------|----------------------------------------------------------------------------------------------------|----------------------------------------------------------------------------------------------------|
|                                                                                        |                                                                                                    | 🔽 Shap 🖈 💯 💭 🌮 🗗 🚓 🗮 🗙 🎉 🊟 🖼 🧐 🔨                                                                                                    |
| ProjectSymbols                                                                         | Print Reports - Budget      Reports Report Settings - Budget                                                        | E-mail Options   Chain print                                                                                                    |
| Catalog Viewer                                                                         | Document contents                                                                                                   | Article Views (Report printer)                                                                                                    |
| Part Search                                                                            | Project Overview     Paper views     Paper views     Port     Article Views     Port     Standard     Paper scharge | Columns  Use the columns chosen in each view  Use the columns chosen in the report                                                         |
| Change MFG     Tools                                                                   |                                                                                                    | Quantity     TOC       Part Number     Catalog       Description     Complete       Sell     Source                                        |
| Layers<br>Query Dialog                                                                 | *<br>*<br>*<br>O                                                                                                    | Ext. Sell                                                                                                    |
| Link Layers to PM Default Categories     Replace All PM Symbol Cache     Text Settings |                                                                                                    | Show project in header Show "Sold to" in header Show "Distributor" in header Show article view name in header Show file location in footer |
| Text Properties Editor                                                                 |                                                                                                    | Expand list     Show detailed information     Show rows with zero quantity                                                                 |
| C Part Number Text                                                                     | Printers<br>Report<br>2D                                                                                            | Letter Landscape                                                                                                    |
| Import/Export                                                                          | 3D                                                                                                    | Letter M Landscape                                                                                                    |
| Convert Dwg Convert Dwg (2D only)                                                      | Settings                                                                                                    | Ask about file location                                                                                                    |
| Modify Converted                                                                       | PDF resolution                                                                                                    | Create PDF                                                                                                    |

G CET Designer 8.0 (64-bit) - CET Budget File 2.cmdnw (z\Project Folders\CET User Conference 2017) - 2 open drawings

## QUESTIONS?

# THANK YOU